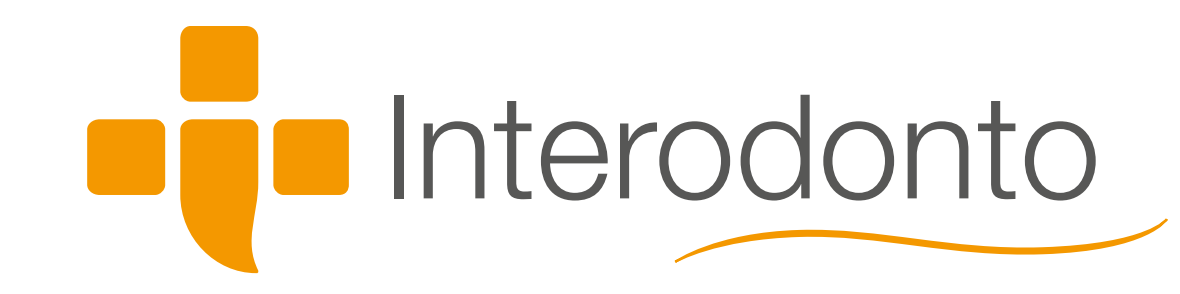

# Manual Administrativo Orientações Gerais ao Cliente

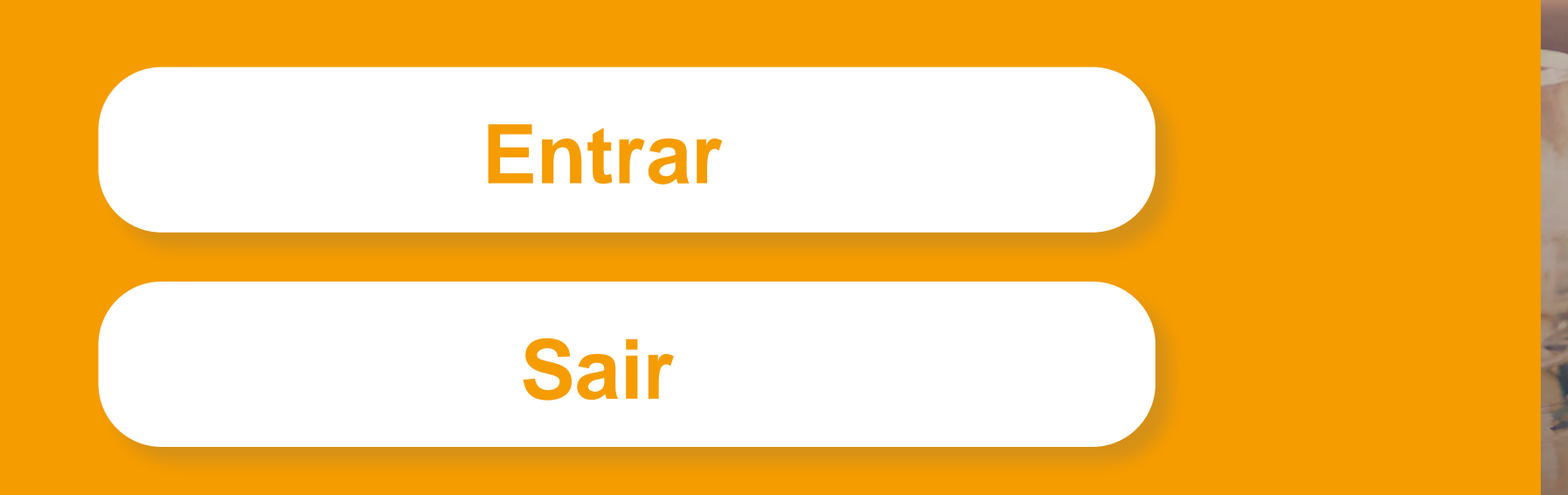

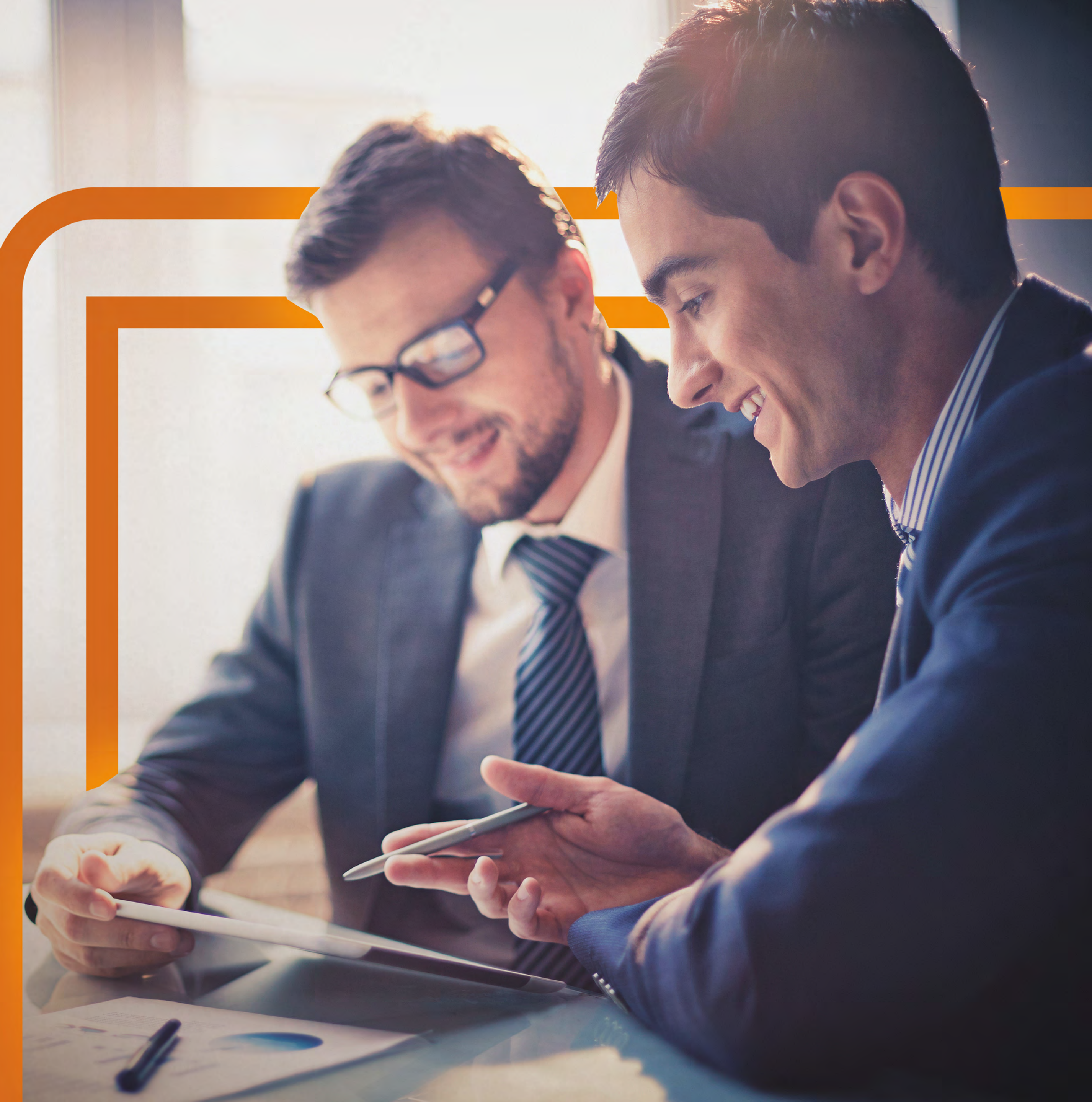

# APRESENTAÇÃO

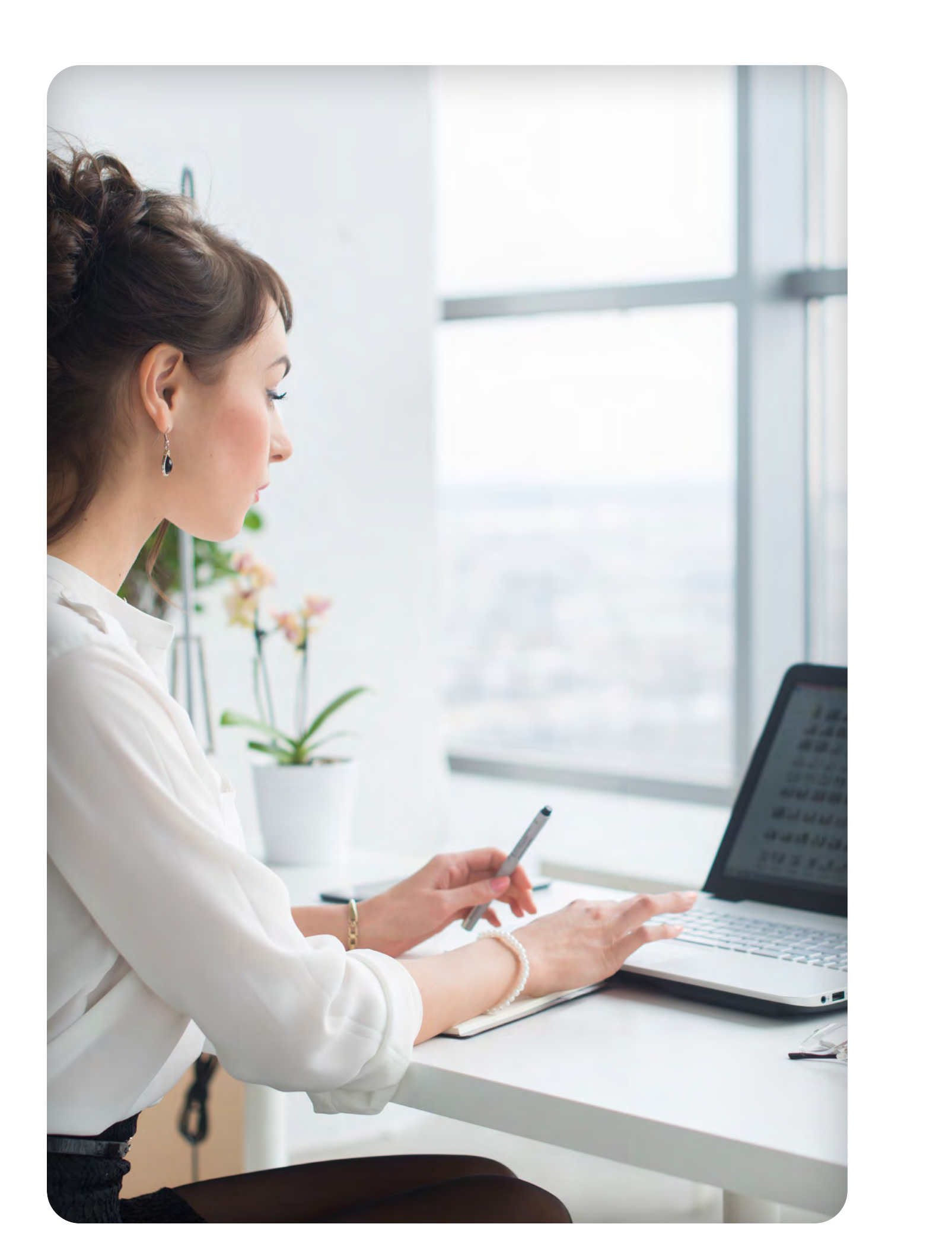

Obrigado por escolher o Grupo NotreDame Intermédica para cuidar da saúde dos seus colaboradores.

Preparamos este Manual com as informações necessárias para que você possa fazer a gestão do seu contrato de forma fácil, ganhando tempo e simplificando processos no seu dia a dia.

Além deste material, os contratantes vão receber no e-mail de boas-vindas informações complementares que devem ser compartilhadas com todos os colaboradores da empresa e seus dependentes.

É o Grupo NotreDame Intermédica trabalhando para o aprimoramento constante na prestação de serviços!

Seja bem-vindo(a).

# Caro(a) Cliente,

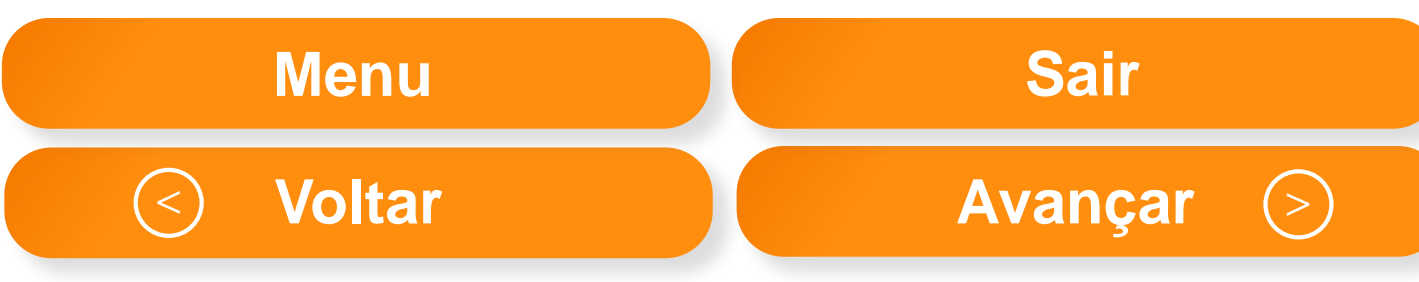

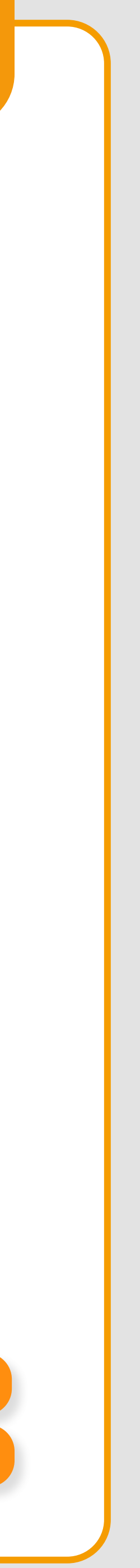

# ÍNDICE INTERATIVO

Para navegar entre os conteúdos, basta clicar no assunto de sua escolha.

Se preferir\*, você pode ir seguindo passo a passo para ver o conteúdo completo.

\*Recomendamos que faça isso pelo menos na primeira vez.

- > EMPRESA
- > COMO ACESSAR
- > PÁGINA INICIAL
- > ALTERAÇÃO DE TITULARES E DEPENDENTES
- > ATUALIZAÇÃO DE DADOS DE CONTATO
- > CONSULTA DE TITULARES E DEPENDENTES
- > DESLIGAMENTO DE TITULARES E DEPENDENTES
- > CONSULTA DE MOVIMENTAÇÃO POR COMPETÊNCIA
- > MOVIMENTAÇÃO ONLINE INCLUSÃO DE TITULARES E DEPENDENTES
- > PLANO CONTINUIDADE
- > O QUE É PLANO DE CONTINUIDADE
- > QUAIS SÃO AS REGRAS DO PLANO DE CONTINUIDADE
- > FATURAMENTO
- > APP GNDI EASY
- > INTERCLUBE

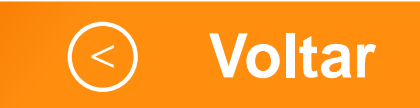

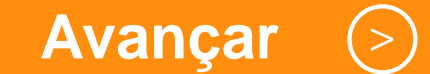

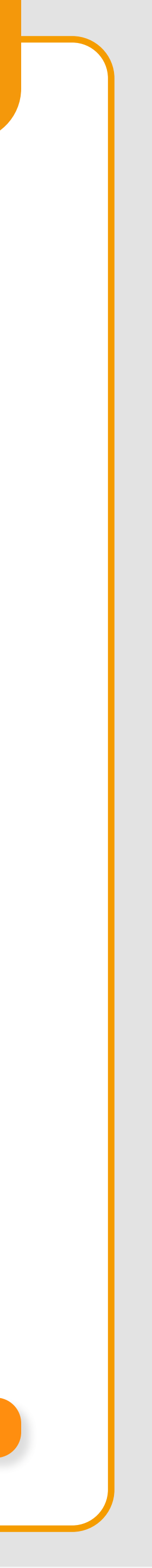

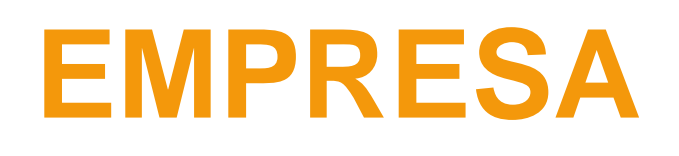

- Alteração de titulares e dependentes
- Atualização de dados de contato
- Canais de atendimento
- Carta de Reajuste
- Carteirinha
- Coberturas
- Consulta de titulares e dependentes
- Desligamento de titulares e dependentes
- Dicionário

## Por meio de senha de acesso e login exclusivos, o Departamento de Recursos Humanos terá acesso aos seguintes serviços:

- Faturamento
- Guia de assistência odontológica
- Movimento online consulta de movimentação por competência
- Movimentação online inclusão de titulares e dependentes
- Plano de continuidade informações gerais e comunicados
- Rede assistencial
- Transferência de Centro de Custo
- Transferência de Empresa
- Transferência de Plano

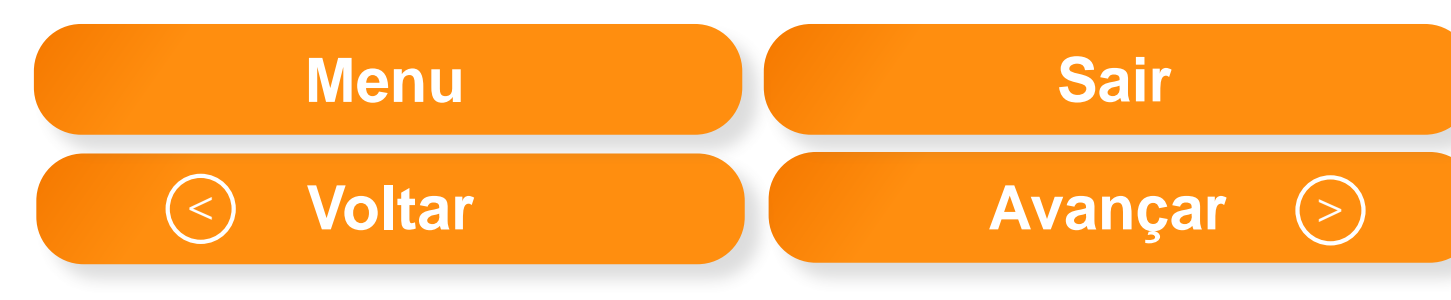

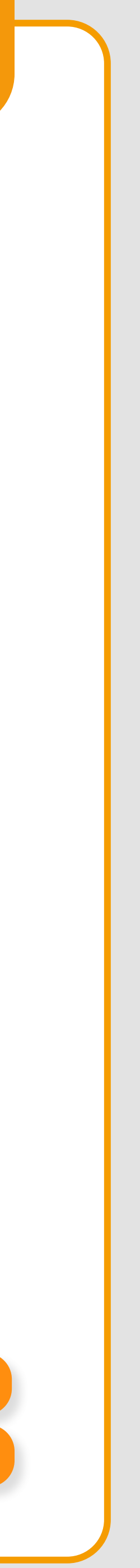

# **COMO ACESSAR**

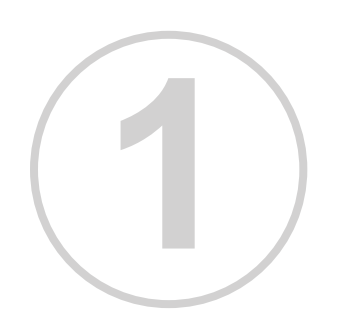

Acesse o nosso Portal: www.gndi.com.br. Em seguida, clique em **Empresas**, no topo esquerdo da página.

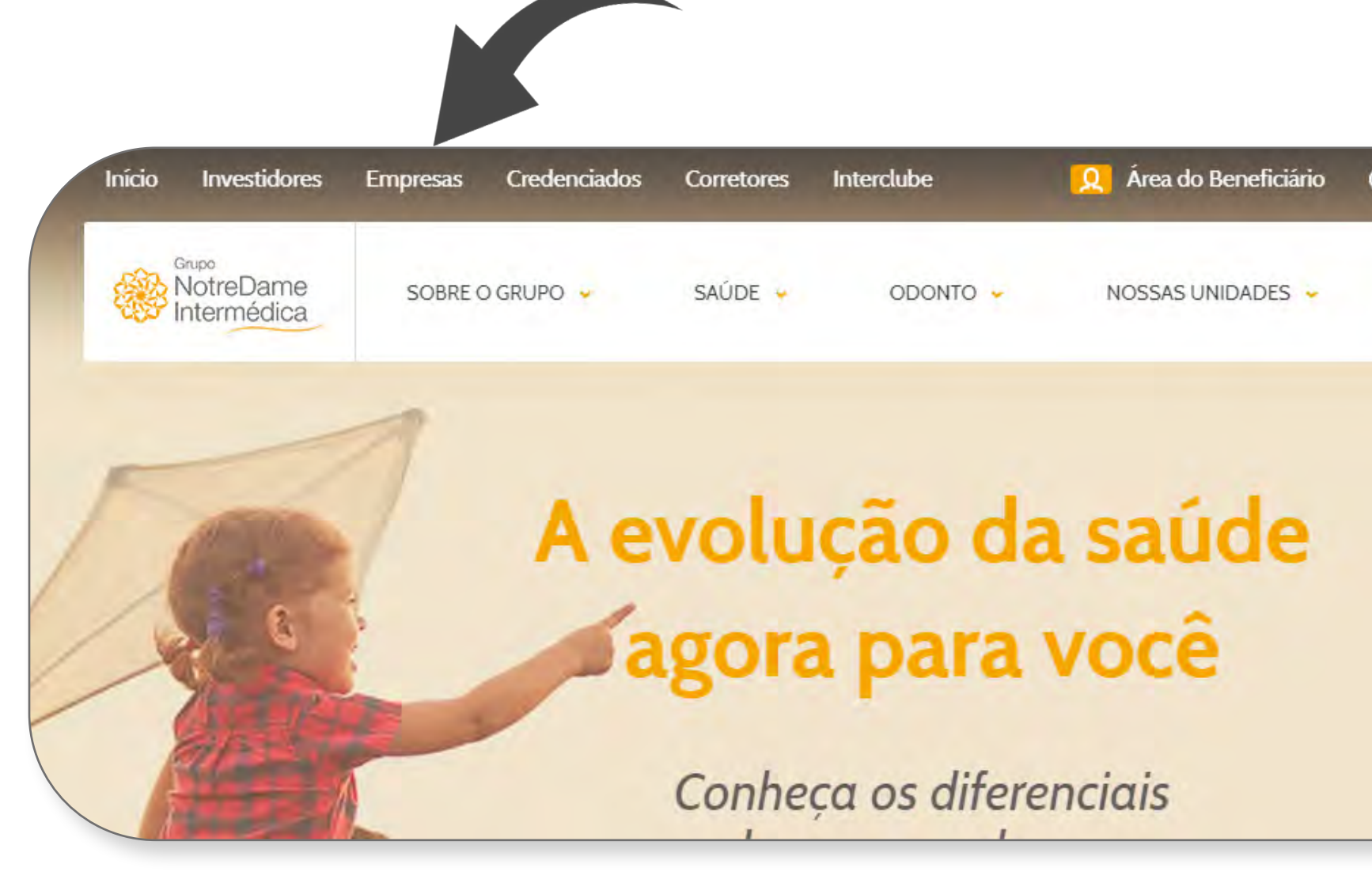

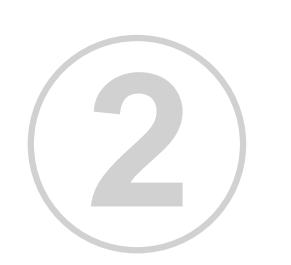

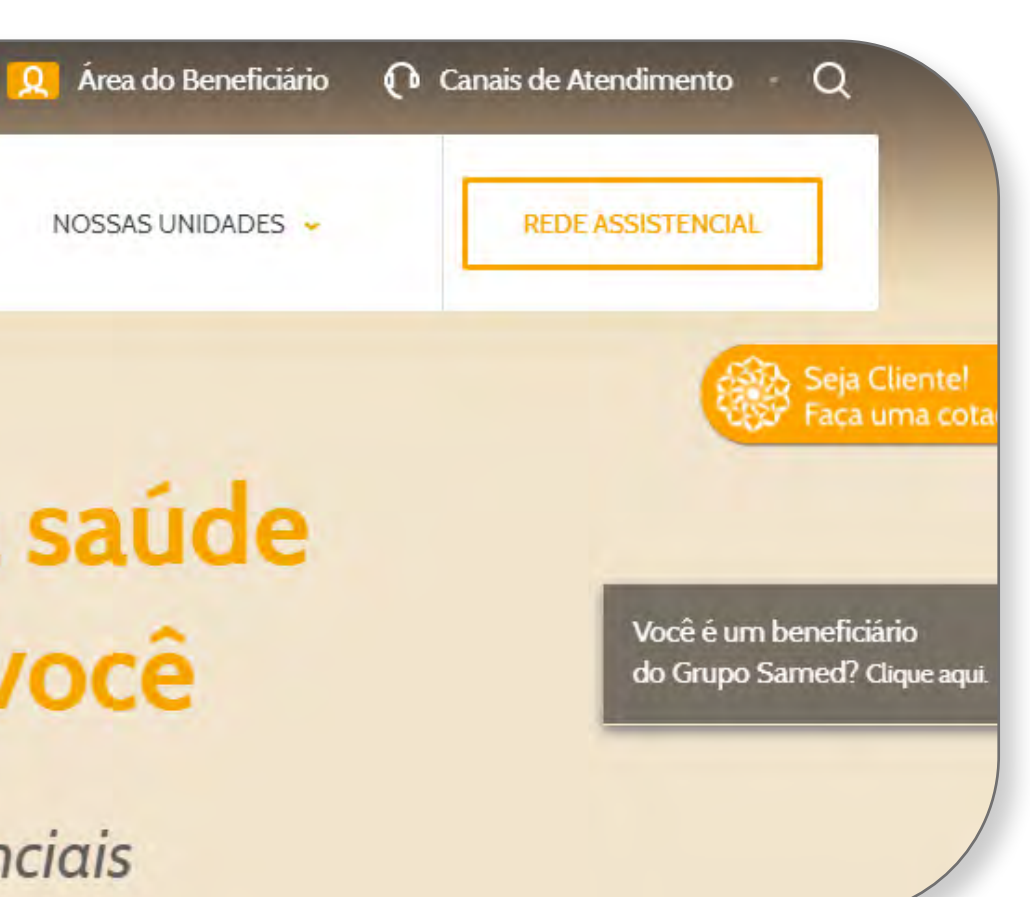

Na sequência, clique no botão "Odonto".

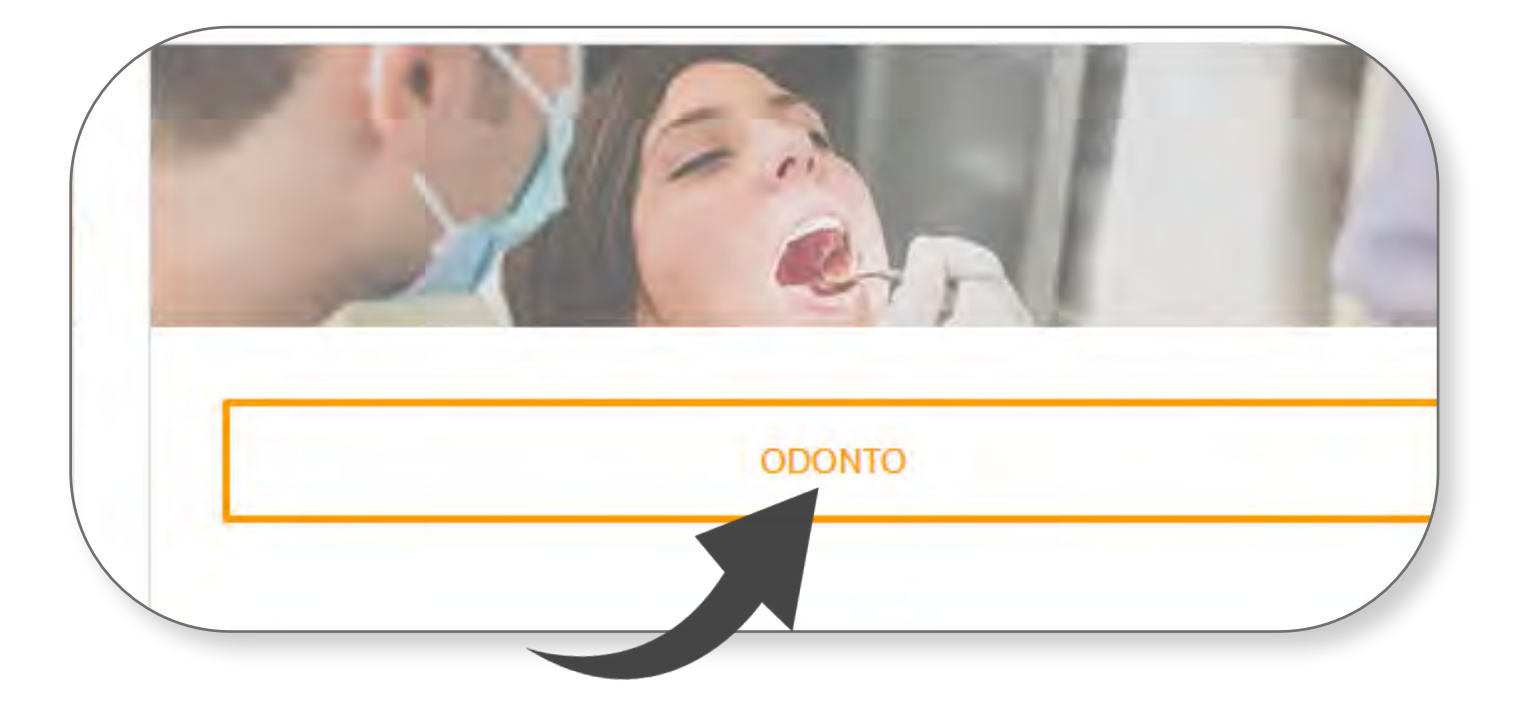

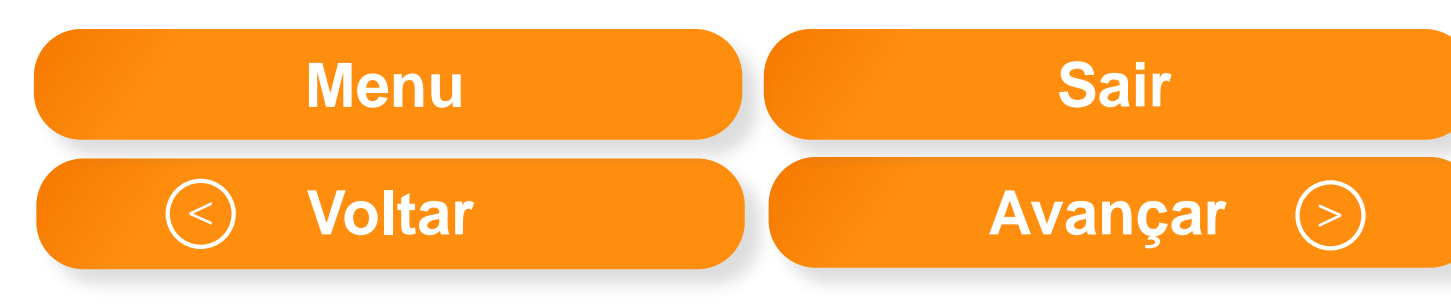

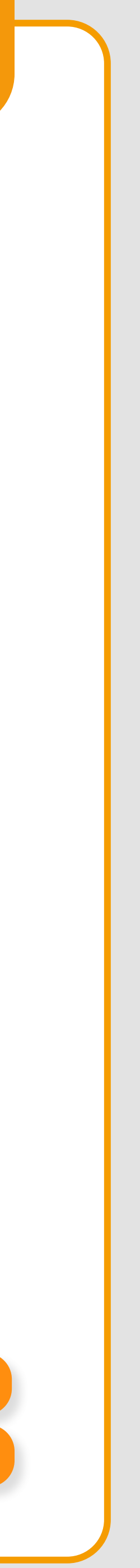

# **COMO ACESSAR**

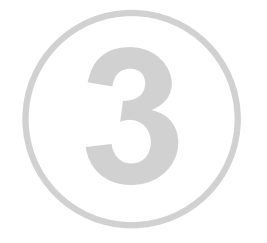

Clique na opção "Empresarial".

## Serviços on-line para a sua Empresa

### CLIENTE, BEM-VINDO AO SEU PORTAL

Escolha a sua categoria para ter acesso a diversos Serviços

## Qual categoria deseja acessar?

| Empresas acima de 100 beneficiários |
|-------------------------------------|
| EMPRESARIAL                         |
|                                     |
|                                     |

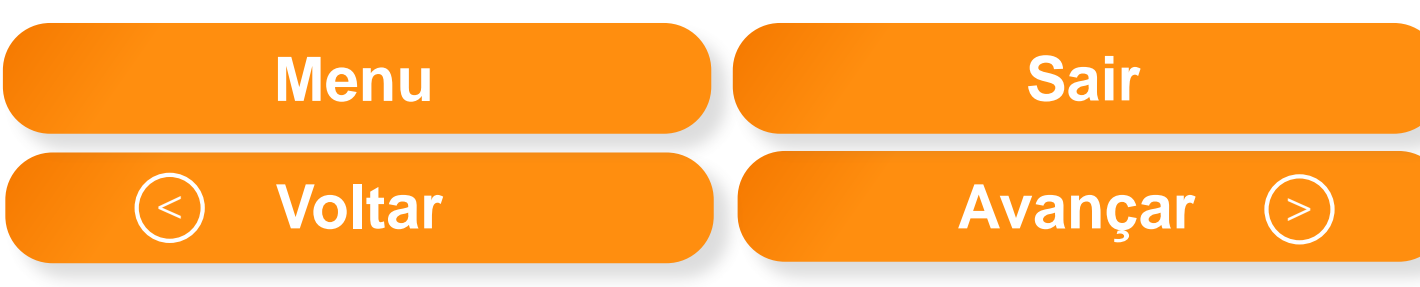

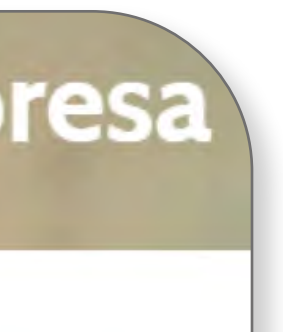

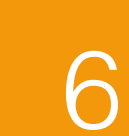

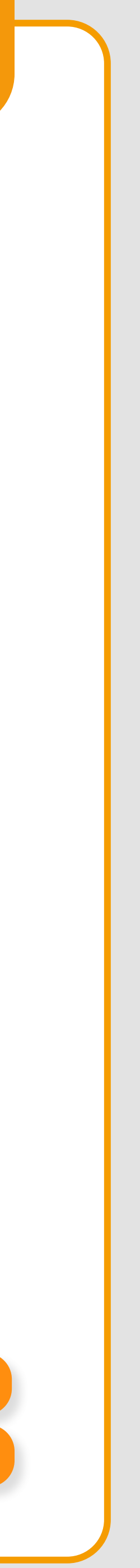

# **COMO ACESSAR**

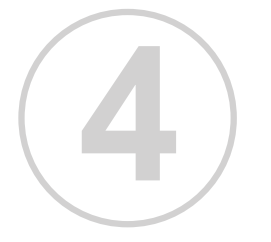

Preencha os campos necessários para realizar o seu login e clique em "Acesse a sua área" ou "Ative sua conta", caso seja seu primeiro acesso.

| Preericha os campos abaixo e acesse a sua Área: | Vamos ativar a sua conta de empresa. Preench    |
|-------------------------------------------------|-------------------------------------------------|
| Código do Contrato                              | ONP) (apenas números)                           |
| Senha                                           | Código do Contrato*                             |
| Esqueci minha senha                             | E-mail                                          |
| ACESSE A SUA ÀREA                               | Confirmação do e-mail                           |
|                                                 | Eu concordo com os <mark>Termos de Uso</mark> . |
|                                                 | ATIVE À SUÀ CONTÀ                               |

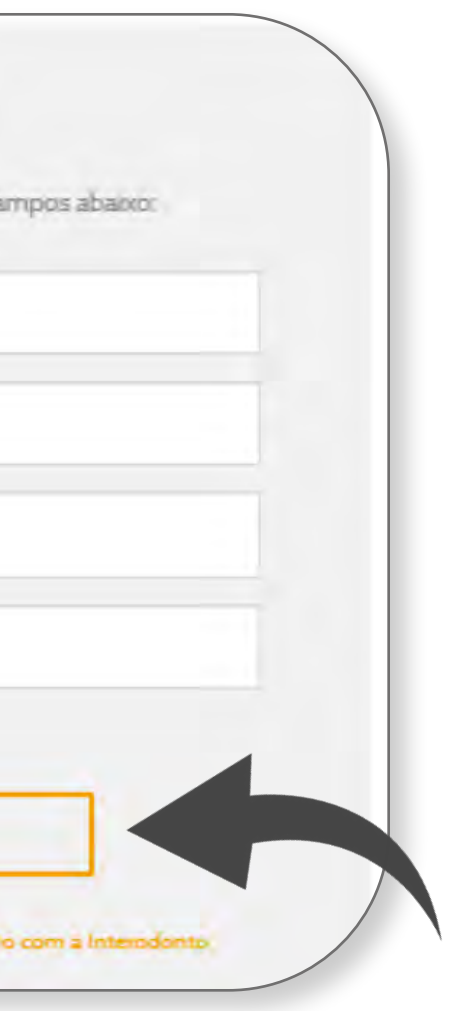

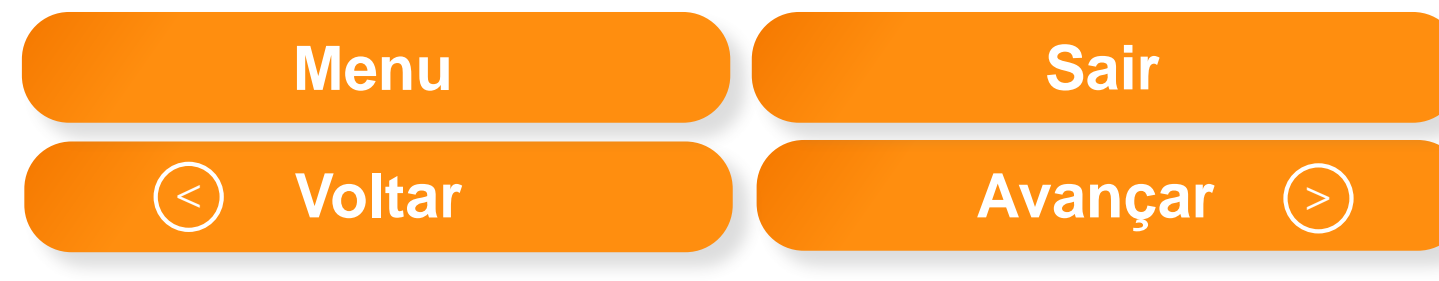

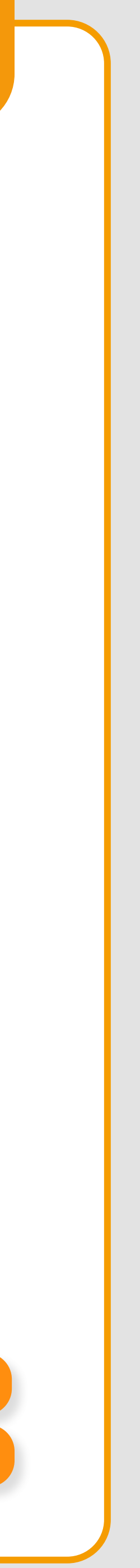

7

# PÁGINA INICIAL

Uma vez logado, você terá acesso a todos os autosserviços disponíveis na página inicial. Para acessá-los, basta clicar em cada menu correspondente.

| 5,44649512000125<br>Inde: 10550000<br>Ingle: ATTVO                                                                     |                                                                                      | Digita o gua despa                                                                       |                                                                                               |
|----------------------------------------------------------------------------------------------------|--------------------------------------------------------------------------------------|------------------------------------------------------------------------------------------|-----------------------------------------------------------------------------------------------|
| ALTERAÇÃO DE<br>TITULARES E<br>DEPENDENTES<br>                                                                         | ATUALIZAÇÃO DE<br>DADOS DE CONTATO<br>Consulta e albane de<br>dados de contato       | CANAIS DE<br>ATENDIMENTO<br>Informações de contato<br>para sus empress<br>CONSULTAR      | CARTA DE REAJUSTE<br>Consulta saus<br>documentos da reajuste<br>CONSULTAR                     |
| CARTERINHA<br>Consulta o banaficiário a<br>visualiza sua carteirinha<br>CONSULTAR                                      | CORECTURAS<br>Consulta de<br>procedimentos cobertos<br>para o plano<br>CONSULTAR     | CONSULTA DE<br>MOVIMENTAÇÃO<br>ONUNE<br>Consulta de<br>movimentação por<br>competitincia | CONSULTA DE<br>TITULARES E<br>DEPENDENTES<br>Consulta titulares a<br>dependentes<br>CONSULTAR |
| DESLIGAMENTO DE<br>TITULARES E<br>DEPENDENTES<br>Pisaliza o desligamento<br>de titulares e<br>dependentes<br>CONSULTAR | Dicionários de termos<br>Odonto<br>CONSULTAR                                         | Consulta as faturas de<br>sua empresa<br>CONSULTAR                                       | CUIA DE ASSISTÊNCIA<br>ODONTOLÓGICA<br>Orientações de uso do<br>glano<br>CONSULTAR            |
| MOVIMENTAÇÃO<br>DNLINE<br>Industo de titulares e<br>depandentes<br>CONSULTAR                                           | MOVIMENTAÇÃO POR<br>ARGUIVO<br>Transmitir documentos<br>de movimentação<br>cadastral | PLANO CONTINUIDADE                                                                       | REDE ASSISTENCIAL<br>Lista da rada por região e<br>nome<br>CONSULTAR                          |
| TRANSFERÈNCIA DE<br>CENTRO DE CUSTO<br>                                                                                | TRANSFERÊNCIA DE<br>EMPRESA<br>Realiza transferências de<br>Empresa                  | TRANSPERÊNCIA DE<br>PLAND<br>Realize transferênciae de<br>Plance                         |                                                                                               |

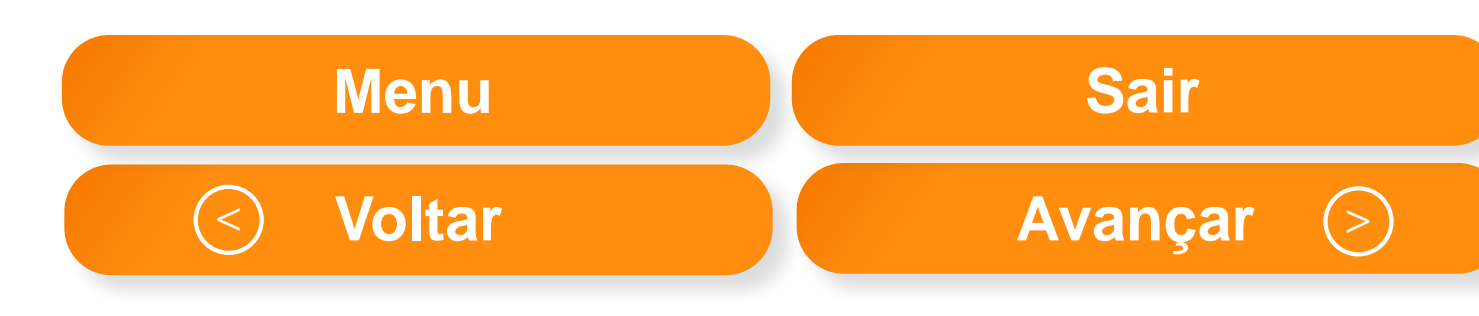

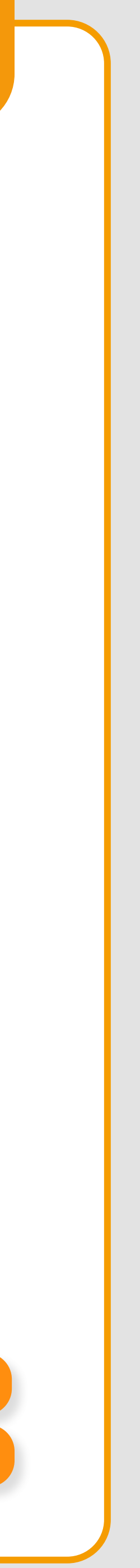

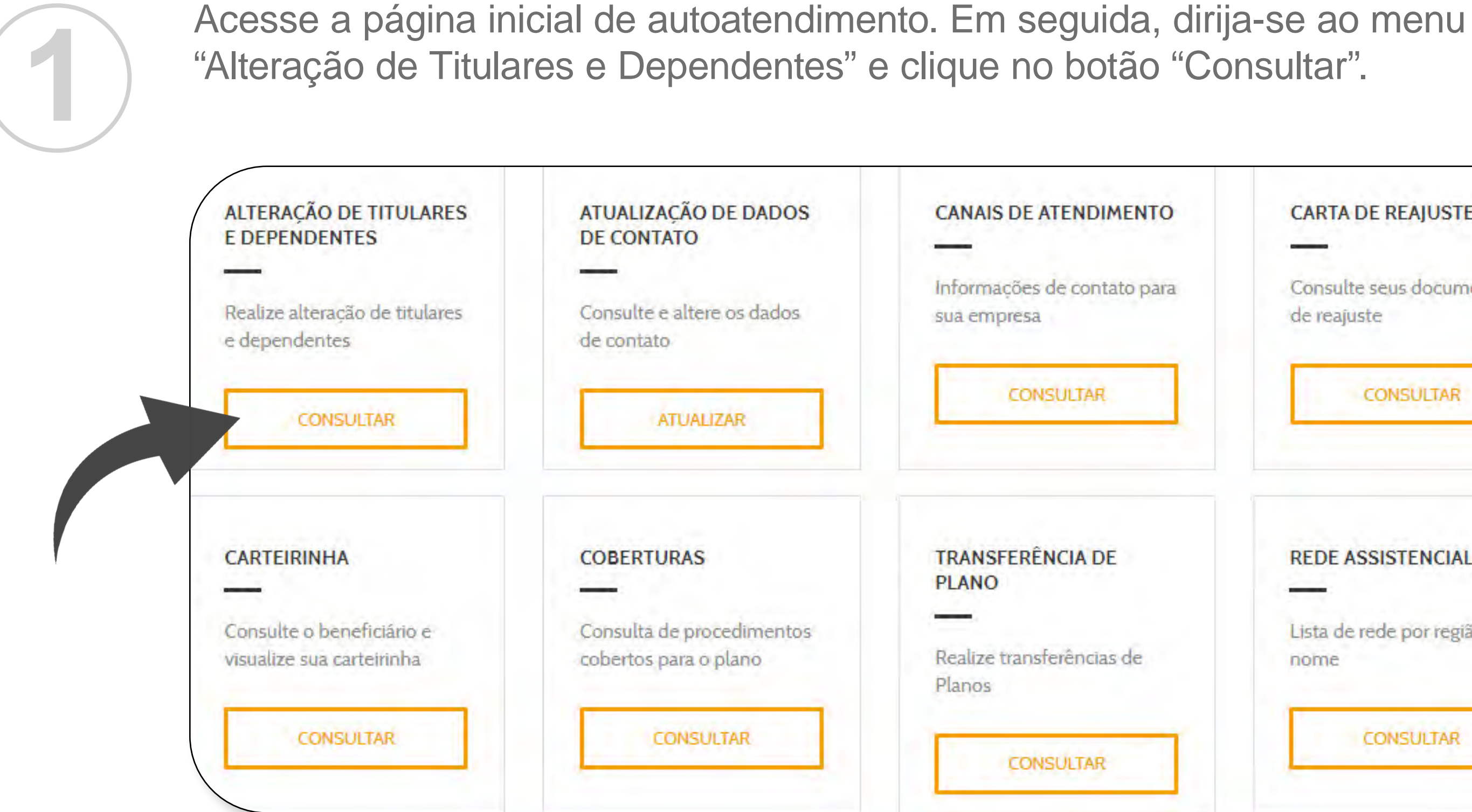

| CANAIS DE ATENDIMENTO                                            | CARTA DE REAJUSTE                                       |
|------------------------------------------------------------------|---------------------------------------------------------|
| Informações de contato para<br>sua empresa                       | Consulte seus documentos<br>de reajuste                 |
| CONSULTAR                                                        | CONSULTAR                                               |
| TRANSFERÊNCIA DE<br>PLANO<br>Realize transferências de<br>Planos | REDE ASSISTENCIAL<br>Lista de rede por região e<br>nome |
| CONSULTAR                                                        | CONSULTAR                                               |

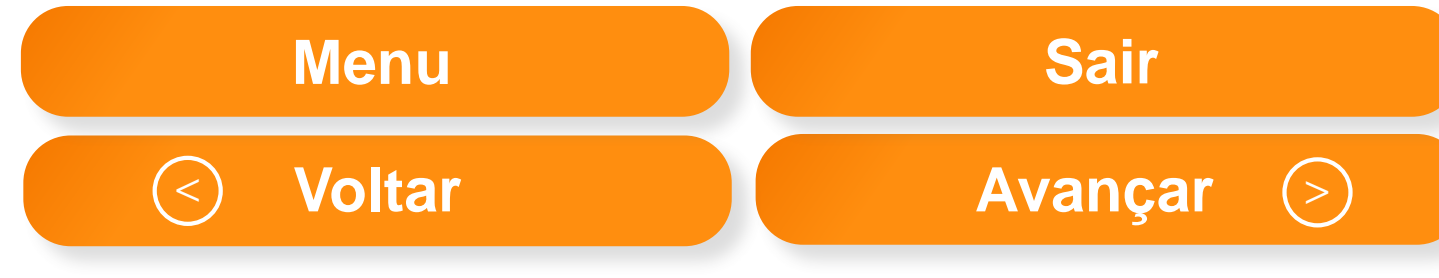

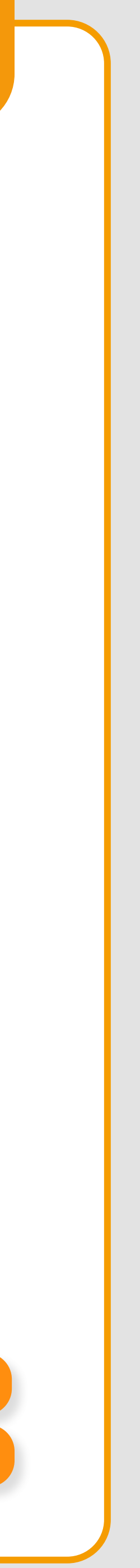

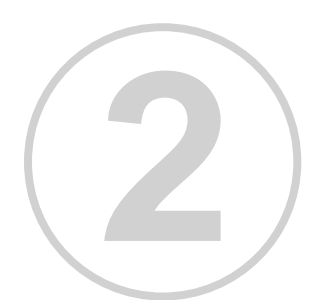

Selecione o nome do beneficiário no qual deseja realizar alteração e clique em avançar.

### DADOS DE BENEFICIÁRIO

| DADOS DA EMPRESA:<br>Contrato: 0000000                                    | En |
|---------------------------------------------------------------------------|----|
| DADOS DO TITULAR:<br>CARTEIRINHA:<br>000000000000000000000000000000000000 | CP |
| NOME:<br>SERGIO AUGUSTO SANTOS                                            | PL |
| Favor selecionar para quem deverá ser a alteração de dados:               |    |

|   | Carteirinha                             | CPF       | Beneficiário       |
|---|-----------------------------------------|-----------|--------------------|
| 0 | 000000000000000000000000000000000000000 | 000000000 | SERGIO AUGUSTO SAN |
| 0 | 000000000000000000000000000000000000000 | null      | FERNANDA SILVA     |

| npresa                    | SUPERMERCAD          | O N. E. LTDA |              |          |
|---------------------------|----------------------|--------------|--------------|----------|
| PF:<br>OO(<br>ANO:<br>TOP | 000000<br>9 STANDARD |              |              |          |
|                           | Nascimento           | Тіро         | Plano        | Situação |
| тоѕ                       | 14/05/1975           | TITULAR      | TOP STANDARD | ATIVO    |
|                           | 28/12/1997           | DEPENDENTE   | TOP STANDARD | ATIVO    |

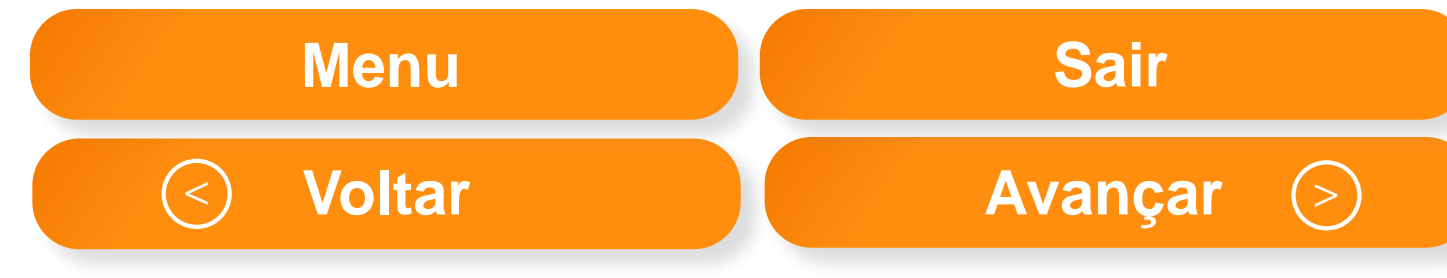

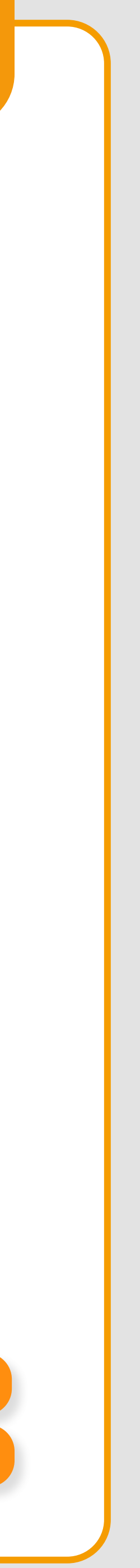

10

Automaticamente, você será direcionado para a primeira tela do "passo a passo".

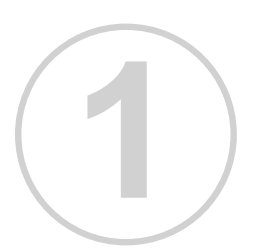

Insira os dados do beneficiário. Em seguida, clique em pesquisar.

### DADOS DE BENEFICIÁRIO

DADOS DA EMPRESA:

Contrato: 10580000

Consulte e selecione o beneficiário para alteração cadastral

CARTEIRINHA

NOME COMPLETO

**EMPRESA** 

Selecione uma empresa

PESQUISAR

Empresa: NOTREDAME INTERMEDICA SA CPF

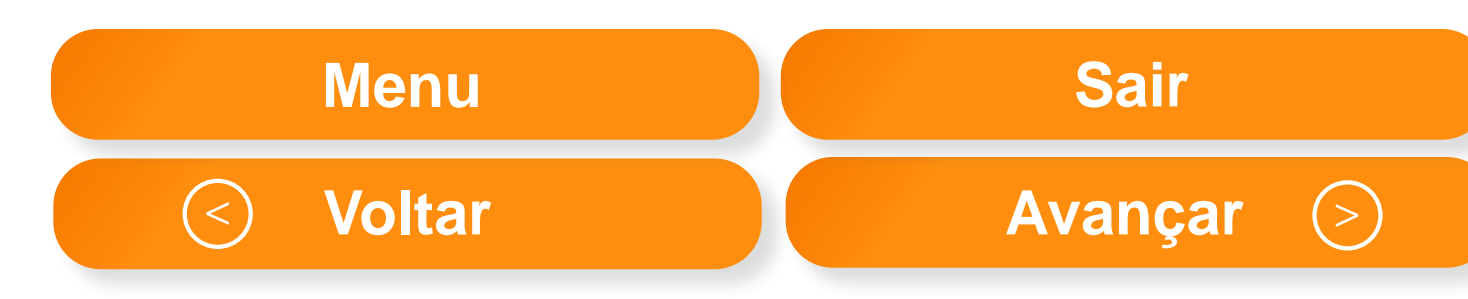

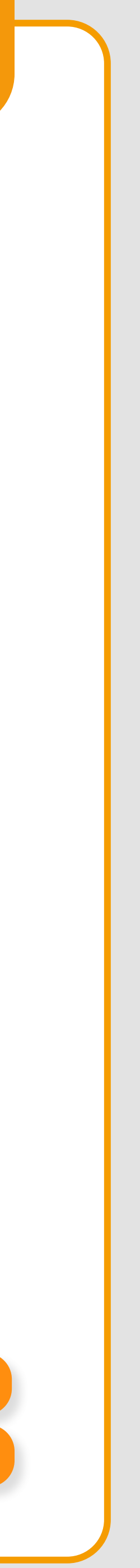

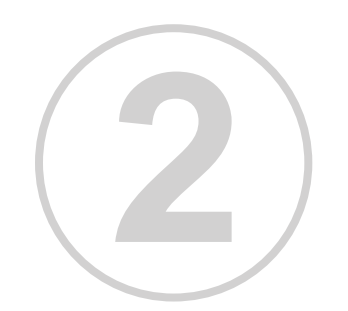

Insira os dados profissionais do beneficiário. Em seguida, clique em avançar.

| eração de Titulares                                            | e Dependent        | es                                        |   |                            |           |
|----------------------------------------------------------------|--------------------|-------------------------------------------|---|----------------------------|-----------|
| DADOS                                                          | 2<br>PROFISSIONAIS |                                           |   |                            |           |
| DADOS PROFISSIONAIS<br>DADOS DA EMPRESA:<br>Contrato: 10580000 | Emoresa: NOTREDA/  | IE INTERMEDICA SAUDE S/A FILIAL:          |   |                            |           |
| DADOS DO BENEFICIARIO                                          |                    |                                           |   |                            |           |
| CARTEIRINHA:                                                   | CPF:               | NOME                                      |   |                            |           |
| PLANO:<br>MATRÍCULA FUNCIONAL                                  | EMPRESA:           | DATA DE ADMISSÃO:<br>CÓDIGO INTERNO ÚNICO |   |                            |           |
| CENTRO DE CUSTO                                                |                    | NOME DO CENTRO DE CUSTO                   |   |                            |           |
| PROFISSÃO / CARGO                                              |                    |                                           |   |                            |           |
| Selecione uma opcão                                            |                    |                                           | ~ |                            |           |
|                                                                |                    |                                           |   | Menu                       | Sair      |
|                                                                |                    |                                           |   | <ul> <li>Voltar</li> </ul> | Avançar > |

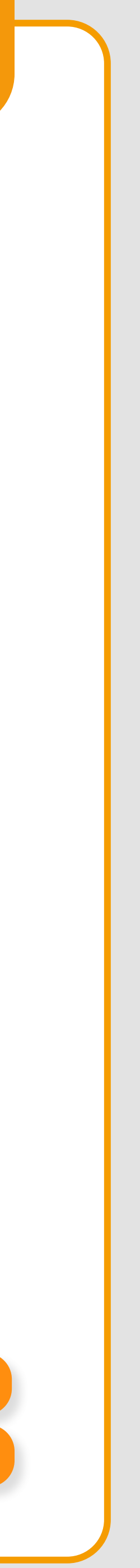

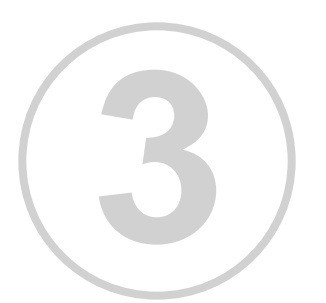

Para alteração dos dados preencha o formulário, confira as informações e clique em avançar.

|                                                                                                    | · · · · · ·       |                                |      |
|----------------------------------------------------------------------------------------------------|-------------------|--------------------------------|------|
| DADOS PESSOAIS                                                                                                    |                   |                                |      |
| -                                                                                                    |                   |                                |      |
| DADOS DA EMPRESA:<br>Company (0580000)                                                                                                    | Empreas: HOTPEDAM | E INTERMEDICA SAUDE SI A PRIME |      |
| DADOS DO BENEFICIARIO:                                                                                                    |                   |                                |      |
| CARTEIRINHA:                                                                                                    | icre;             | HOHE                           |      |
| FLAND                                                                                                    | EMPRESA.          | DATA DE ADHIESÃO               | b.   |
| DADOS PESSOAIS                                                                                                    |                   |                                |      |
| NOME COMPLETO"                                                                                                    |                   | NOME SOCIAL                    |      |
|                                                                                                    |                   |                                |      |
| CFF*                                                                                                    |                   | NDME DA MÃE"                   |      |
|                                                                                                    |                   |                                |      |
| SEET: EETADO.C                                                                                                    | AUTO IIC          | DATA DE EMISSÃO                |      |
|                                                                                                    |                   |                                |      |
| Seeconal Seecon                                                                                                    |                   |                                |      |
| DATA DE NASIOMENTO?                                                                                                    | PIE               | CARTÃO NACIONAL DE SAÚDE       |      |
|                                                                                                    |                   |                                |      |
| DADOS DE CONTATO                                                                                                    |                   |                                |      |
| DADOS DE CONTATO<br>E-MAIL                                                                                                    |                   |                                |      |
| DADOS DE CONTATO<br>E-MAIL<br>DOD TELEFONE                                                                                                    | RESIDENCIAL       | DDD CELULAR                    |      |
| DADOS DE CONTATO<br>E-MAIL<br>DOD TELEFONE                                                                                                    | RESIDENCIAL       | DSD CELULAR                    |      |
| DADOS DE CONTATO<br>E-MAIL<br>DOD TELEFONE<br>DADOS BANCÀRIOS:<br>BÁNCO                                                                                               | RESIDENCIAL       | DOD CELULAR                    |      |
| DADOS DE CONTATO<br>E-MAIL<br>DOD TELEFONE<br>DADOS BANCÀRIOS:<br>BANCO                                                                                               | RESIDENCIAL       | DSD CELULAR                    |      |
| DADOS DE CONTATO<br>E-MAIL<br>DOD TELEFONE<br>DADOS BANCÂRIOSI<br>BANCO<br>Sisecome prine center<br>AGENICIA                                                          | RESIDENCIAL       | CONTA CORRENTE                 | οκησ |
| DADOS DE CONTATO<br>E-MAIL<br>DOD TELEFONE<br>DADOS BANCÂRIOS:<br>BANCO<br>Statotoria president                                                                       |                   | CONTA CORRENTE                 | акто |
| DADOS DE CONTATO<br>E-MAIL<br>DDD TELEFONE<br>DDD TELEFONE<br>DADOS BANCÁRIOS:<br>BANCO<br>Sistedone processión<br>AGENCIA                                            |                   | CONTA CORRENTE                 |      |
| DADOS DE CONTATO<br>E-MAIL<br>DOD TELEFONE<br>DADOS BANCÀRIOS:<br>BÁNCO<br>SISEDORIS APTIS SECURI<br>AGENCIA<br>ENDEREÇO RESIDENCIAL-<br>CEPT                         |                   | DDD CELULAR                    |      |
| DADOS DE CONTATO E-MAIL DOD TELEFONE DADOS BANCÀRIOSE BÁNCO CSECCORESIDENCIAL- CEP                                                                                    | RESIDENCIAL       |                                |      |
| DADOS DE CONTATO<br>E-MAIL<br>DDD TELEFONE<br>DADOS BANCÀRIOS:<br>BANCO<br>SISEDORIS (PTRODECIAL<br>CES <sup>PE</sup><br>ENDEREÇO RESIDENCIAL<br>ENDEREÇO             |                   |                                |      |
| DADOS DE CONTATO<br>E-MAIL<br>DOD TELEFONE<br>DADOS BANCÀRIOS:<br>BÁNCO<br>SISEDORIS processiones<br>AGENCIA<br>ENDEREÇO RESIDENCIAL-<br>CEP <sup>®</sup><br>ENDEREÇO |                   |                                |      |
| DADOS DE CONTATO<br>E-MAIL<br>DOD TELEFONE<br>DADOS BANCÂRIOSI<br>BÁNCO<br>Sistedoris prosustedor<br>AGENCIA<br>ENDEREÇO RESIDENCIAL-<br>CEDIE<br>ENDEREÇO            |                   |                                |      |
| DADOS DE CONTATO<br>E-MAIL<br>DOD TELEFONE<br>DADOS BANCÀRIOS:<br>BANCO<br>Statotoria presupetion<br>AGENCIA<br>ENDEREÇO RESIDENCIAL-<br>CED"<br>ENDEREÇO             |                   |                                |      |

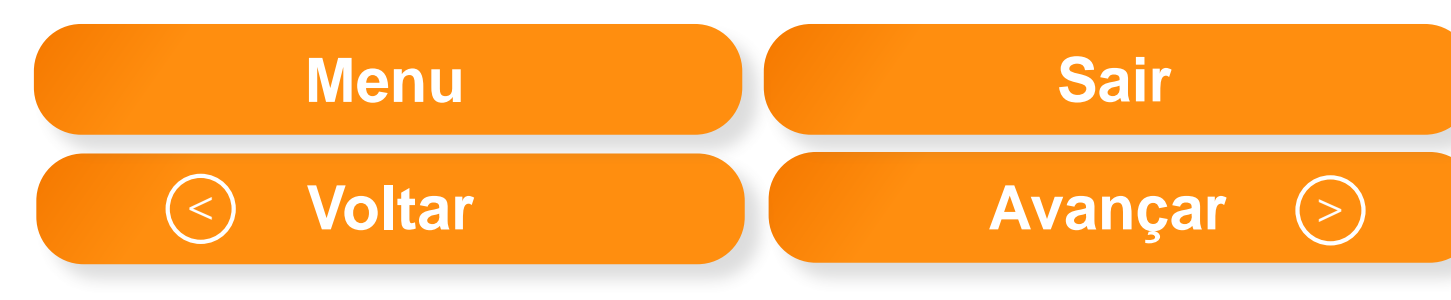

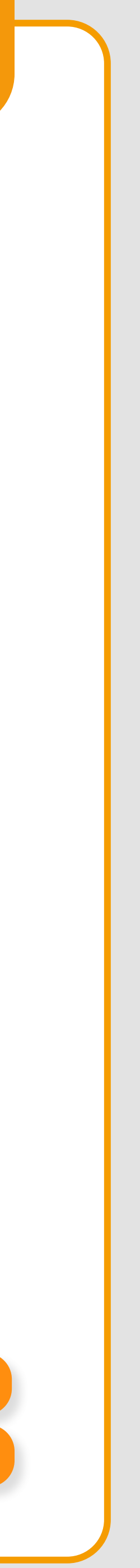

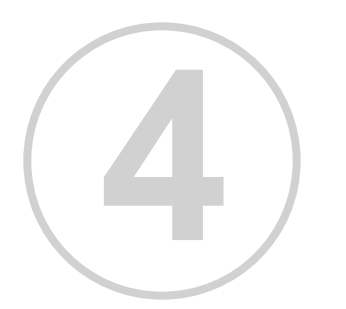

Verifique as informações fornecidas e clique em concluir. Para acompanhar a movimentação de solicitação de alteração, acesse o menu "Consulta de Movimentação".

| 100 Intermédica                | os Benefosinos   |                                 |                      |
|--------------------------------|------------------|---------------------------------|----------------------|
| teração <mark>de</mark> Titula | ures e Depen     | dentes                          |                      |
| Ø                              | 20               | 30                              |                      |
| 25 (FOLSO                      | 2420000092509646 | Lab (la responsi                |                      |
| INFORMAÇÕES                    |                  |                                 |                      |
| DADOS DA EMPRESA:              |                  |                                 |                      |
| Contreto:                      | Emprése          | Carria Berros                   |                      |
| DADOS DO BENELICIADIO.         |                  |                                 |                      |
| CARTEIRINHA:                   | CPF              |                                 |                      |
| PLANG:                         | MATRICU          | LA:                             |                      |
|                                | Sua solicitação  | de alteração será analisada con | iforme o contra      |
|                                | Prompennes mon   | menteçar na pagna de consu      | we was internet (183 |
|                                |                  |                                 |                      |
|                                |                  |                                 |                      |

| Canais de Ater | ndimento |   |
|----------------|----------|---|
|                |          |   |
|                |          |   |
| at l           |          |   |
|                |          |   |
| AVANICAŘ       |          | _ |
|                |          | R |

| Menu                     | Sair      |
|--------------------------|-----------|
| <ul><li>Voltar</li></ul> | Avançar > |

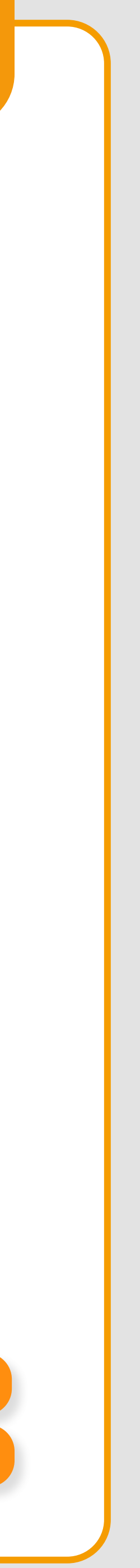

# ATUALIZAÇÃO DE DADOS DE CONTATO

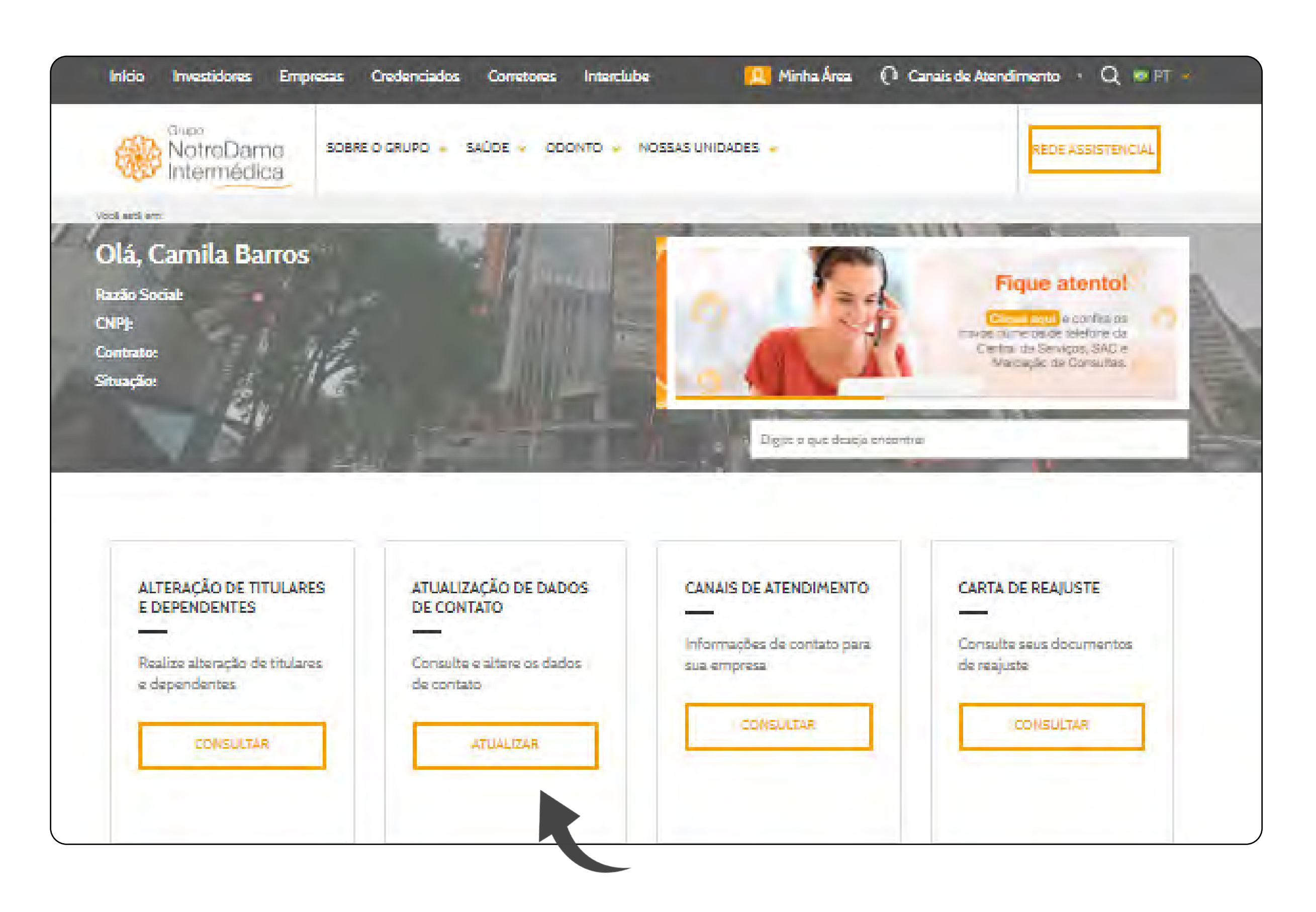

Para acessar o menu de atualização de dados de contato, clique no botão "Atualizar", localizado na página inicial.

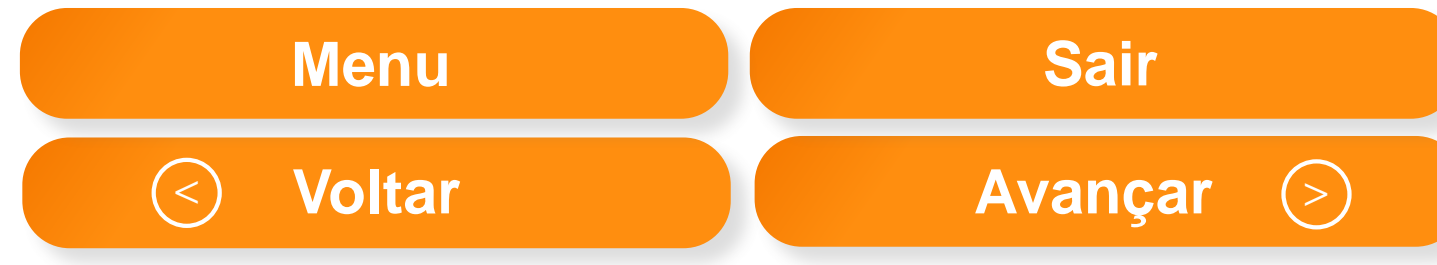

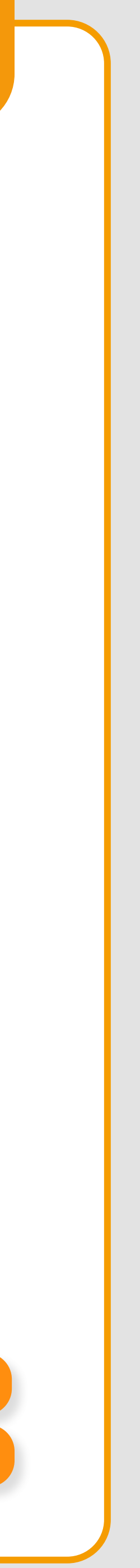

# **CONSULTA DE TITULARES E DEPENDENTES**

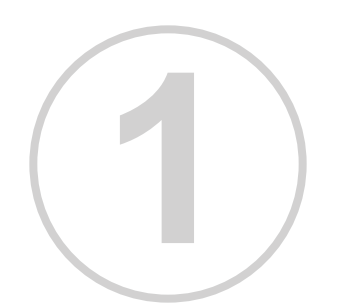

Para iniciar a consulta de titulares e dependentes, dirija-se à página inicial de autoatendimento e clique no botão "consultar", localizado abaixo do menu *Consulta de Titulares e Dependentes.* 

| ALTERAÇÃO DE TITULARES<br>E DEPENDENTES<br>Realize alteração de titulares<br>e dependentes | ATUALIZAÇÃO DE DADOS<br>DE CONTATO<br>Consulte e altere os dados<br>de contato | CANAIS DE ATENDIMENTO<br>Informações de contato para<br>sua empresa<br>CONSULTAR | CARTA DE REAJUSTE<br>Consulte seus documentos<br>de reajuste                  |
|--------------------------------------------------------------------------------------------|--------------------------------------------------------------------------------|----------------------------------------------------------------------------------|-------------------------------------------------------------------------------|
| CARTEIRINHA<br>Consulte o beneficiário e<br>visualize sua carteirinha                      | COBERTURAS<br>Consulta de procedimentos<br>cobertos para o plano               | CONSULTA DE<br>MOVIMENTAÇÃO ONLINE                                               | CONSULTA DE TITULARES<br>E DEPENDENTES<br>Consulte títulares e<br>desendentes |

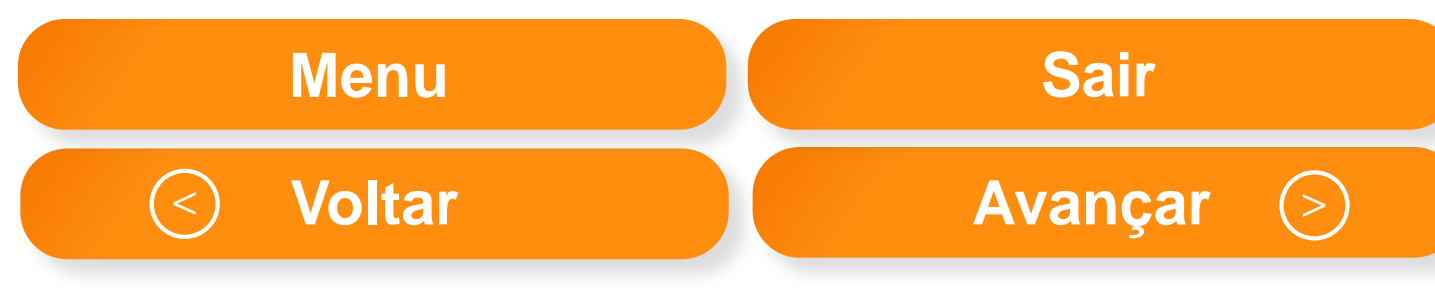

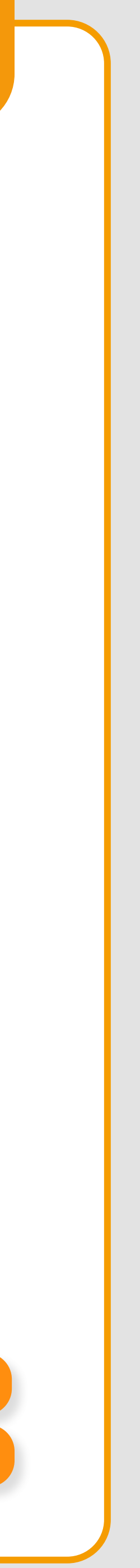

# **CONSULTA DE TITULARES E DEPENDENTES**

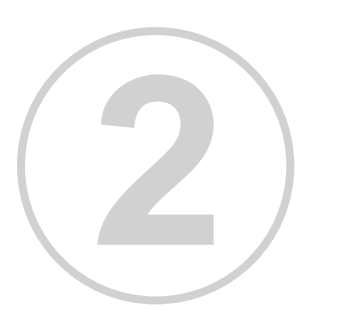

Para realizar a pesquisa preencha o campo obrigatório e um dos campos (CPF ou Nome ou Carteirinha). Para pesquisar, clique em "buscar".

| Intermédica                                            | SOBRE O GRUPO - SAÚDE - ( | ODONTO 🤟 NOSSAS UNIDADES |
|--------------------------------------------------------|---------------------------|--------------------------|
| oli antà emi integio > <u>Autoapendimento</u> >        | Consulta de Démeticiónes  |                          |
| onsulta de Tit                                         | ulares e Depend           | lentes                   |
|                                                        |                           |                          |
|                                                        |                           |                          |
| CONSULTA DE BENEFICI                                   | ÁRIO                      |                          |
| Contrato:                                              |                           | Empresa: Carrola         |
| Constitute a salasiana a kanafisitata n                | ten somerfrer som de des  |                          |
| consume e selecione o penenolerio p                    | ere consulter seus dadda. |                          |
| CARTEIRINHA                                            |                           | L94                      |
| CARTEIRINHA                                            |                           | -04                      |
|                                                        |                           |                          |
| CARTEIRINHA<br>NOME                                    |                           |                          |
| CARTEIRINHA<br>NOME                                    |                           |                          |
| CARTEIRINHA<br>NOME<br>EMPRESA.*                       |                           |                          |
| CARTEIRINHA<br>NOME<br>EMPRESA*<br>Selecione & empresa |                           |                          |
| CARTEIRINHA<br>NOME<br>EMPRESA*<br>Selecione a empresa |                           |                          |

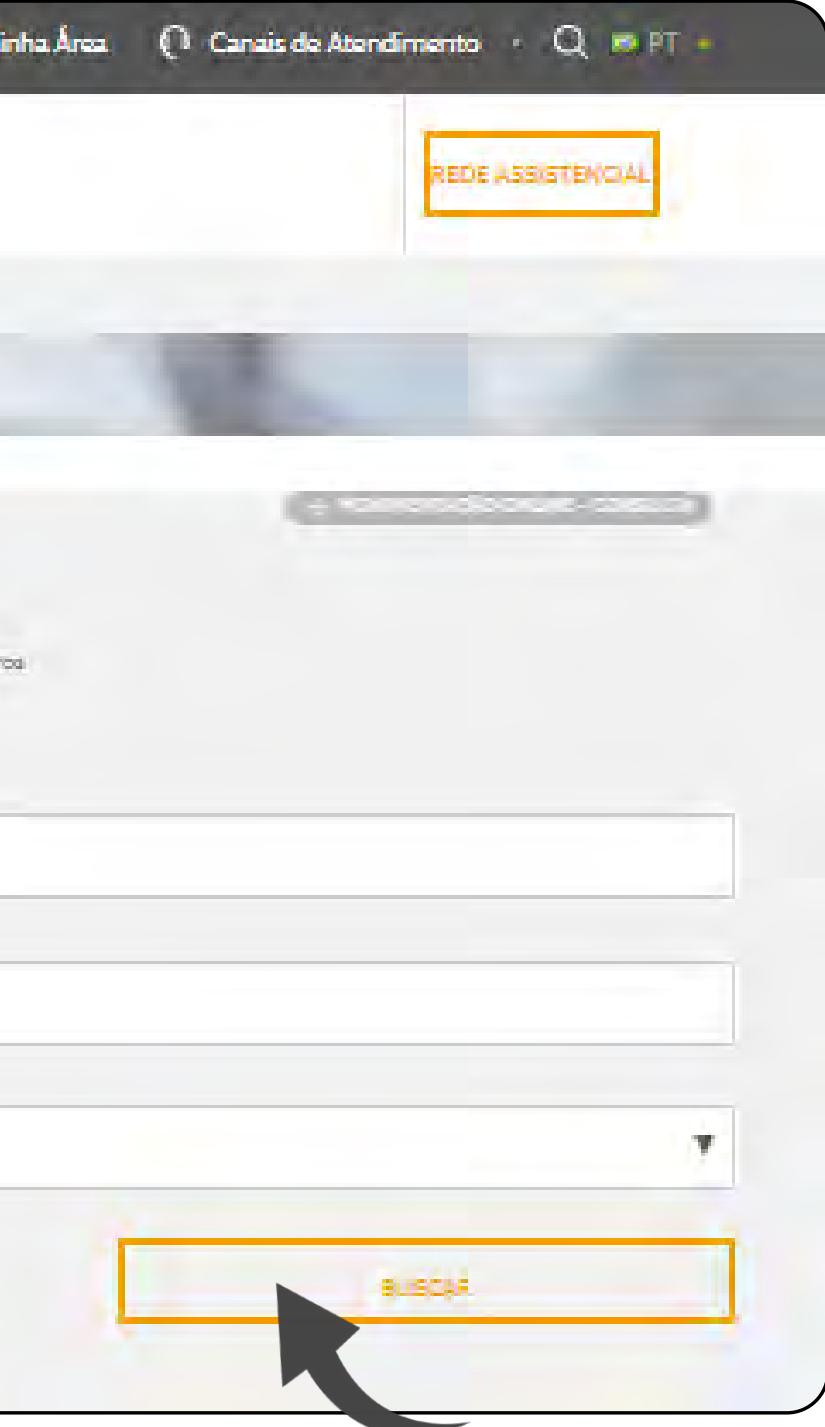

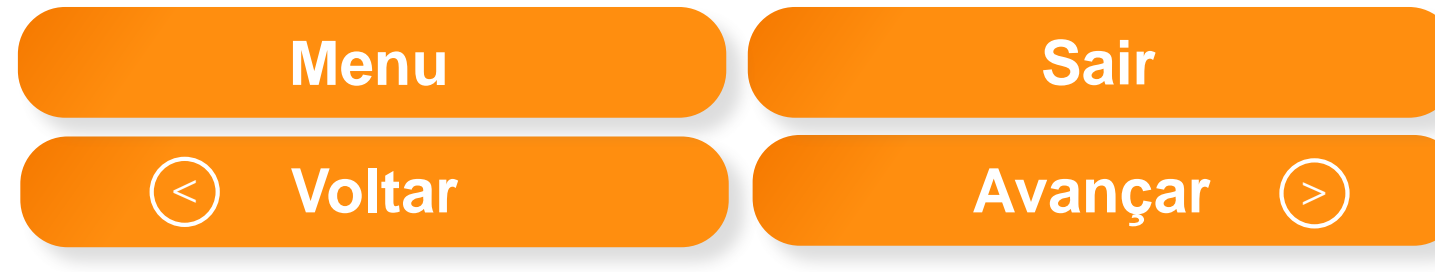

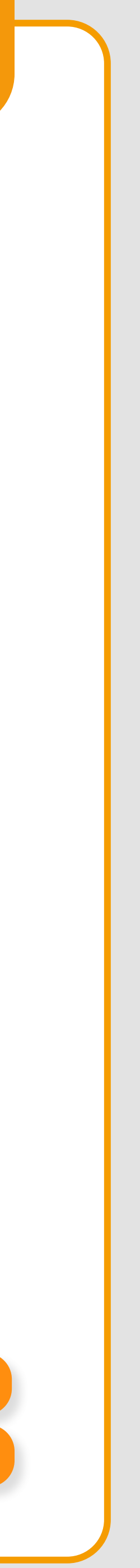

# **DESLIGAMENTO DE TITULARES E DEPENDENTES**

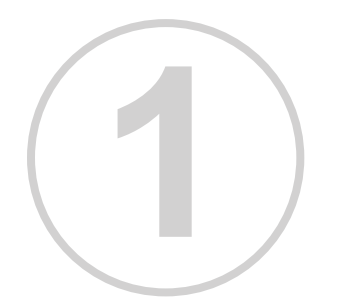

Para realizar o desligamento de titulares e dependentes, dirija-se à página inicial de autoatendimento e clique no botão "consultar", localizado abaixo do menu Desligamento de Titulares e Dependentes.

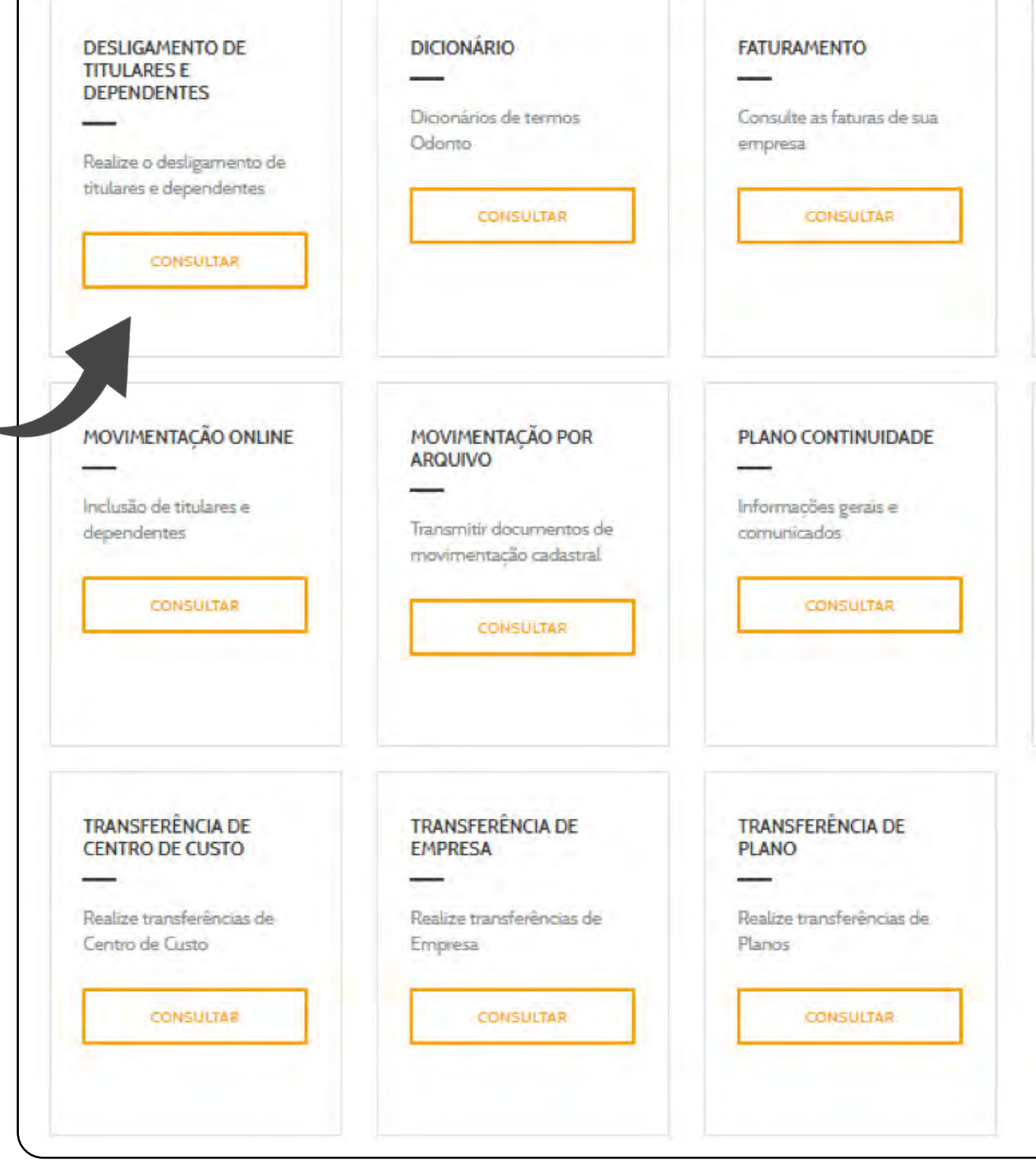

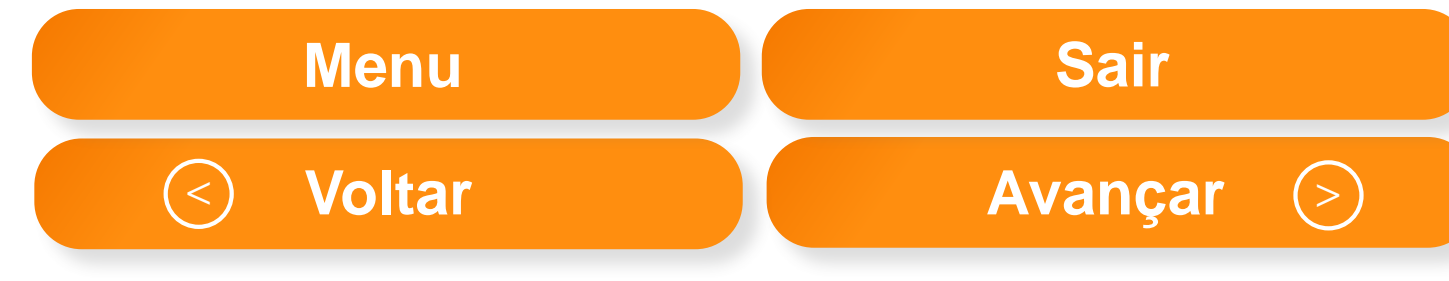

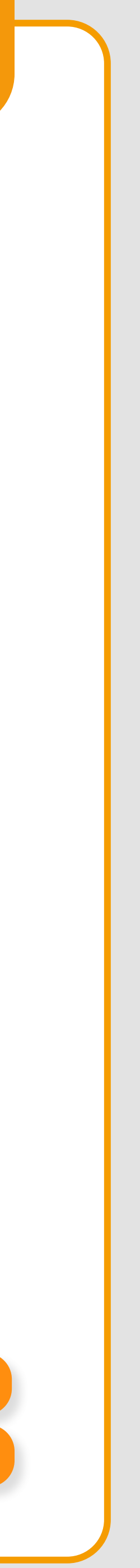

# **DESLIGAMENTO DE TITULARES E DEPENDENTES**

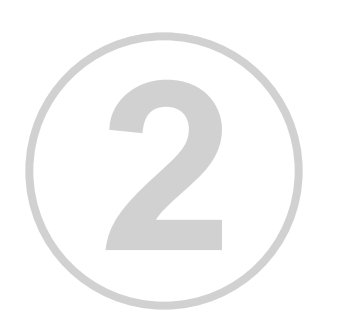

Na página seguinte, preencha o formulário e clique no botão "Buscar", posicionado no canto inferior direito da tela.

| Inicio Investidores Empresas Credenciados                                              | Corretores Interclube | 🔍 Minha Área            | 🜔 Canais de Atendimento 🔹 Q 🛤 PT 🔹 |
|----------------------------------------------------------------------------------------|-----------------------|-------------------------|------------------------------------|
| NotreDame source -                                                                     | SAUDE - COONTO - NOS  | SSAS UNIDADES 💪         | REDE ASSISTENCIAL                  |
| Você seté êmili <u>micro &gt; Autoacterormento</u> > <u>Consulté de Démeticiènce</u> ( |                       |                         |                                    |
| Consulta de Titulares e D                                                              | ependentes            |                         |                                    |
| CONSULTA DE BENEFICIÁRIO                                                               |                       |                         | G                                  |
| Commano:                                                                               |                       | Empress: Carrila Barros |                                    |
| Consulte e selecione o beneficiêrio para consultar seus dados<br>CARTEIRINHA           | -                     | C37F                    |                                    |
| NOME                                                                                   |                       |                         |                                    |
|                                                                                        |                       |                         |                                    |
| EMPRESA*                                                                               |                       |                         |                                    |
| Selecione a empresa                                                                    |                       |                         | 7                                  |
| LINEDAR                                                                                |                       | [                       | BUSCAR                             |
|                                                                                        |                       |                         |                                    |

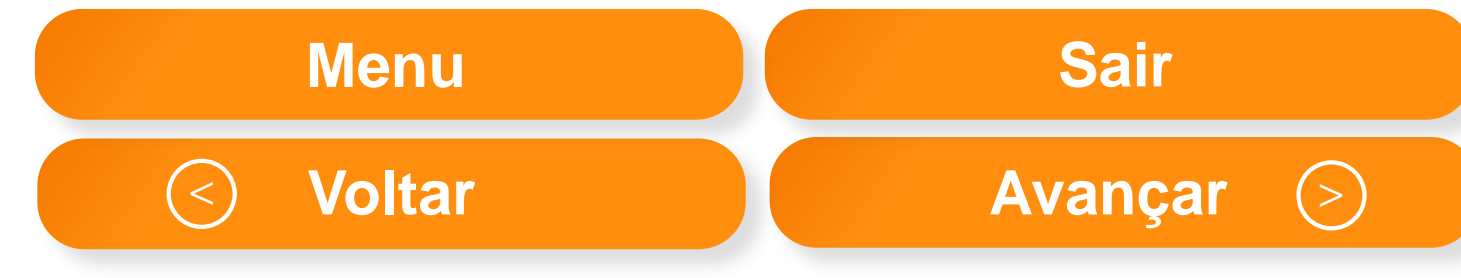

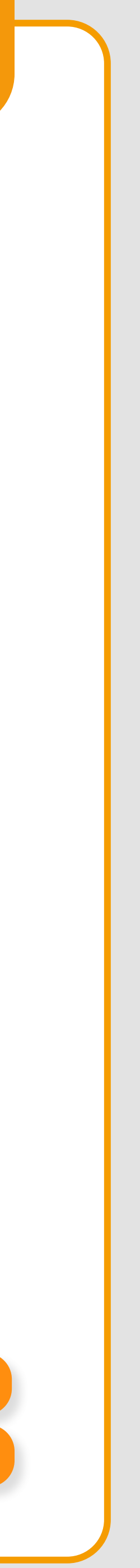

# **DESLIGAMENTO DE TITULARES E DEPENDENTES**

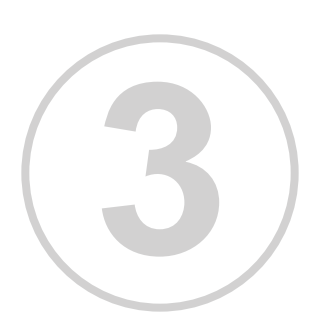

Selecione o beneficiário e clique em avançar.

| Desligamento de Titulares e Depend                             | dentes     |         |                  |          |        |           |
|----------------------------------------------------------------|------------|---------|------------------|----------|--------|-----------|
|                                                                |            |         |                  | 3        |        |           |
| CONSULTA DE BENEFICIÁRIO                                       |            |         |                  |          |        |           |
| ontrato                                                        | Empresa:   |         |                  |          |        |           |
| onsulte e selecione o beneficiário para desligamento do plano. |            |         |                  |          |        |           |
| artolylining                                                   | CPF        |         |                  |          |        |           |
|                                                                |            |         |                  |          |        |           |
| ome                                                            |            |         |                  |          |        |           |
|                                                                |            |         |                  |          |        |           |
| Selecione a empresa                                            |            |         |                  | *        |        |           |
|                                                                |            | -       |                  |          |        |           |
| LIMPAR                                                         |            |         | BUSCAR           |          |        |           |
|                                                                |            |         |                  |          |        |           |
| Carteirinha CPF Beneficiário                                   | Nascimento | тіро    | Plano            | Situação |        |           |
| 0                                                              |            | TITULAR | TOP PREMIUM ORTO | ATIVO    |        |           |
| 0                                                              |            | TITULAR |                  | ATIVD    |        |           |
|                                                                |            | -       |                  |          |        |           |
|                                                                |            |         | AVANCAR          |          | Menu   | Sair      |
|                                                                |            |         |                  |          | Voltar | Avancar ( |

20

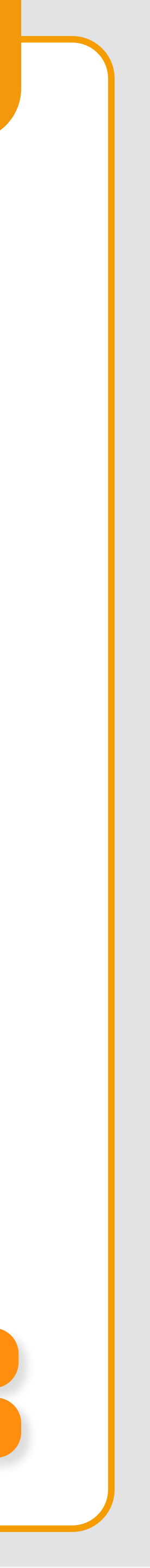

# **CONSULTA DE MOVIMENTAÇÃO POR COMPETÊNCIA**

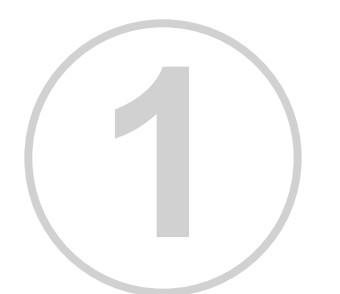

Para consultar uma movimentação on-line, dirija-se à página inicial de autoatendimento e clique na opção Consulta de movimentação por competência.

| CARTEIRINHA                                            | COBERTURAS                                         |
|--------------------------------------------------------|----------------------------------------------------|
| Consulte o beneficiário e<br>visualize sua carteirinha | Consulta de procedimentos<br>cobertos para o plano |
| CONSULTAR                                              | CONSULTAR                                          |
| DESLIGAMENTO DE<br>TITULARES E<br>DEPENDENTES          | DICIONÁRIO<br>Dicionários de termos                |
| Realize o desligamento de<br>titulares e dependentes   | CONSULTAR                                          |

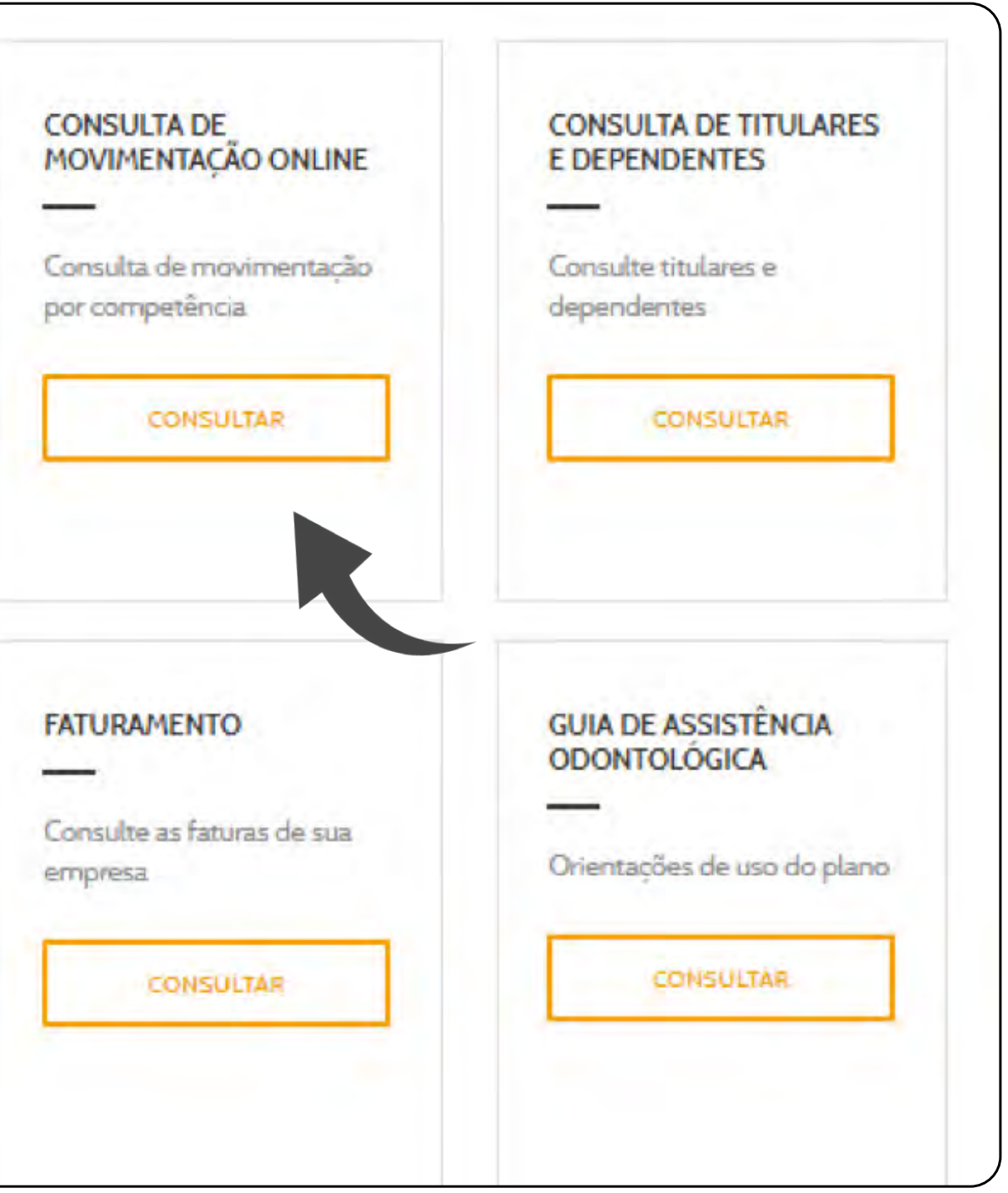

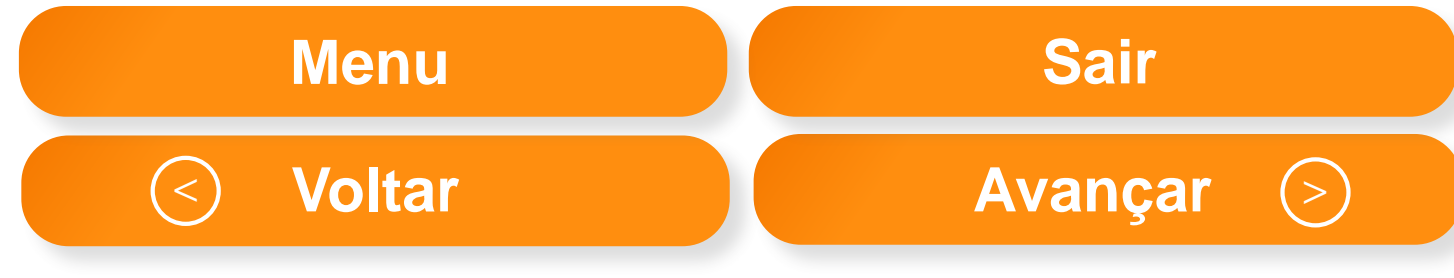

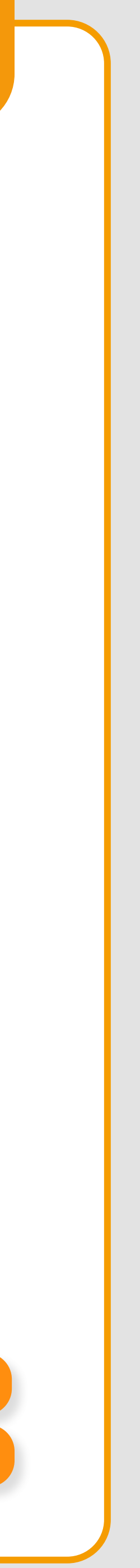

# CONSULTA DE MOVIMENTAÇÃO POR COMPETÊNCIA

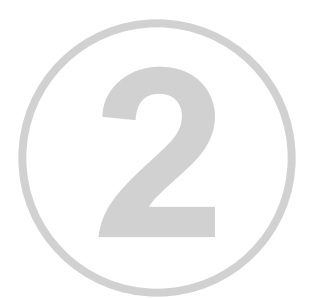

Preencha os campos obrigatórios e escolha como deseja localizar a movimentação. Em seguida clique em buscar.

| CONSULTA LOG DE MOVIMENTAÇÃO DE B                         | ENEFICIÁRIOS POR COMPETÊNCIA   |
|-----------------------------------------------------------|--------------------------------|
| Contrato:                                                 | Empresa                        |
| Selecione a empresa para consulta.                        |                                |
| Empresa *                                                 |                                |
| Selecione a empresa                                       |                                |
| Se desejar consultar algum beneficiário específico, preer | scha também os filtros abaixo: |
| Tipo de busca do beneficiário 🔻                           |                                |
| Preenctia um ou mais campos para filtrar mais detalhes i  | da sua consulta.               |
| Tipo:                                                     | Tipo da Operação               |
|                                                           |                                |
| Data Inicial: *                                           | Data Pinal. *                  |
| dd/mm/aaaa                                                | dd/mm/assa.                    |
|                                                           |                                |
| 10000                                                     |                                |

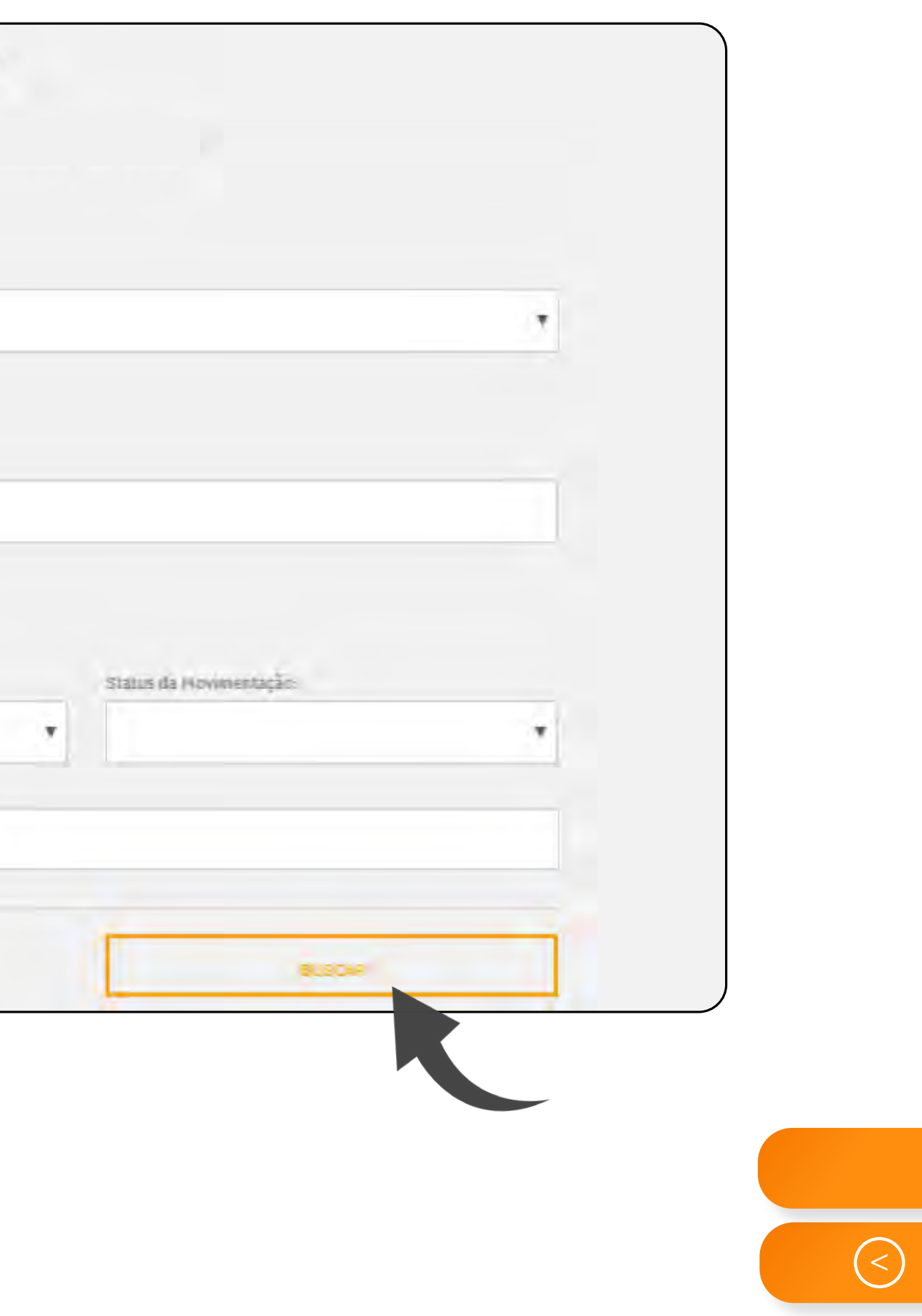

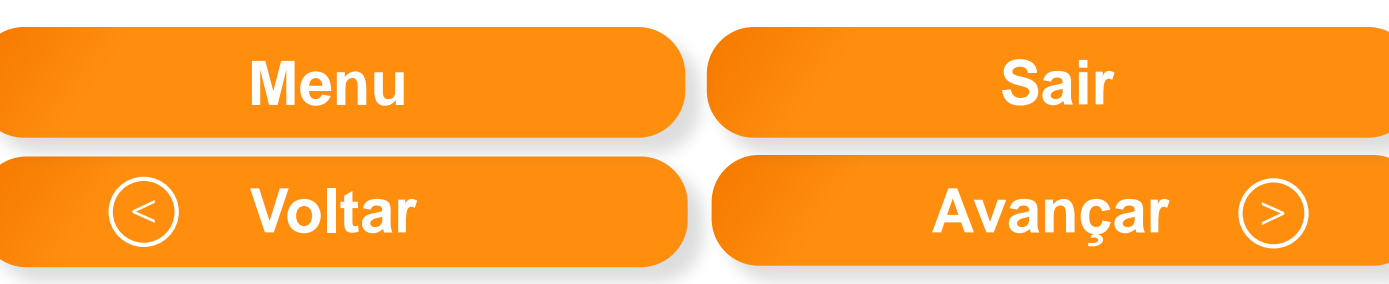

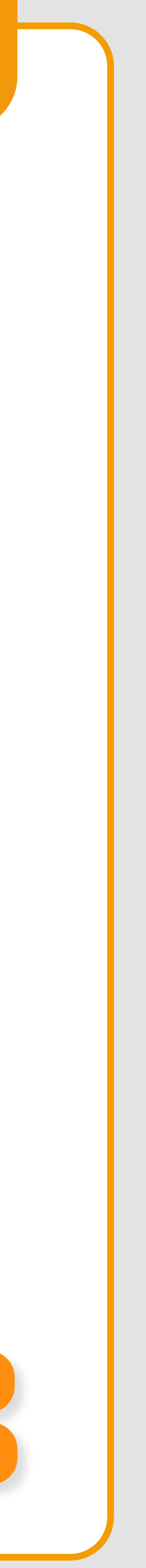

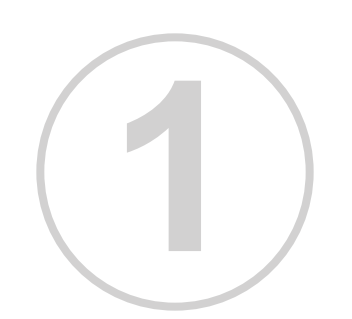

Para realizar uma movimentação on-line que exija inclusão de titulares e dependentes, acesse a página inicial de autoatendimento e clique na opção *Movimentação Online – Inclusão de Titulares e Dependentes.* 

| Inclusão de titulares e<br>dependentes | Transmitir documentos de<br>movimentação cadastral | Informações gerais e<br>comunicados | Lista de rede por região e<br>nome |
|----------------------------------------|----------------------------------------------------|-------------------------------------|------------------------------------|
| CONSULTAR                              | CONSULTAR                                          | CONSULTAR                           | CONSULTAR                          |
| TRANSFERÊNCIA DE<br>CENTRO DE CUSTO    | TRANSFERÊNCIA DE<br>EMPRESA                        | TRANSFERÊNCIA DE<br>PLANO           |                                    |
| Realize transferências de              | Realize transferências de                          | Realize transferências de           |                                    |
| Centro de Custo                        | Empresa                                            | Planos                              |                                    |
| CONSULTAR                              | CONSULTAR                                          | CONSULTAR                           |                                    |

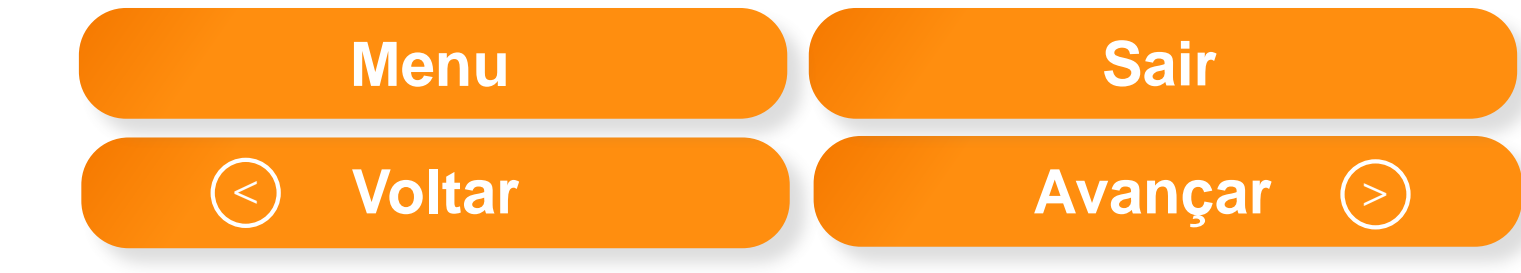

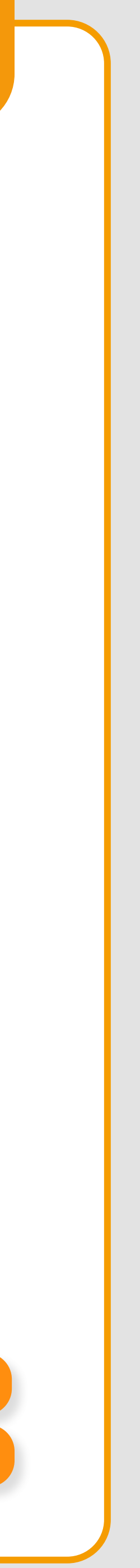

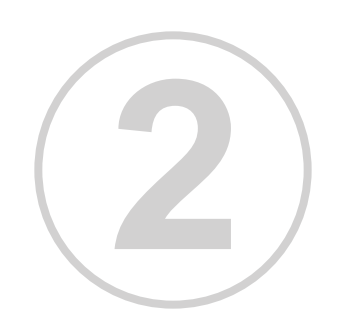

A página seguinte dá início ao passo a passo de inclusão de titulares e dependentes. Nesta primeira etapa, selecione o nome da empresa e o tipo de inclusão que deseja realizar: titular, dependente ou ambos.

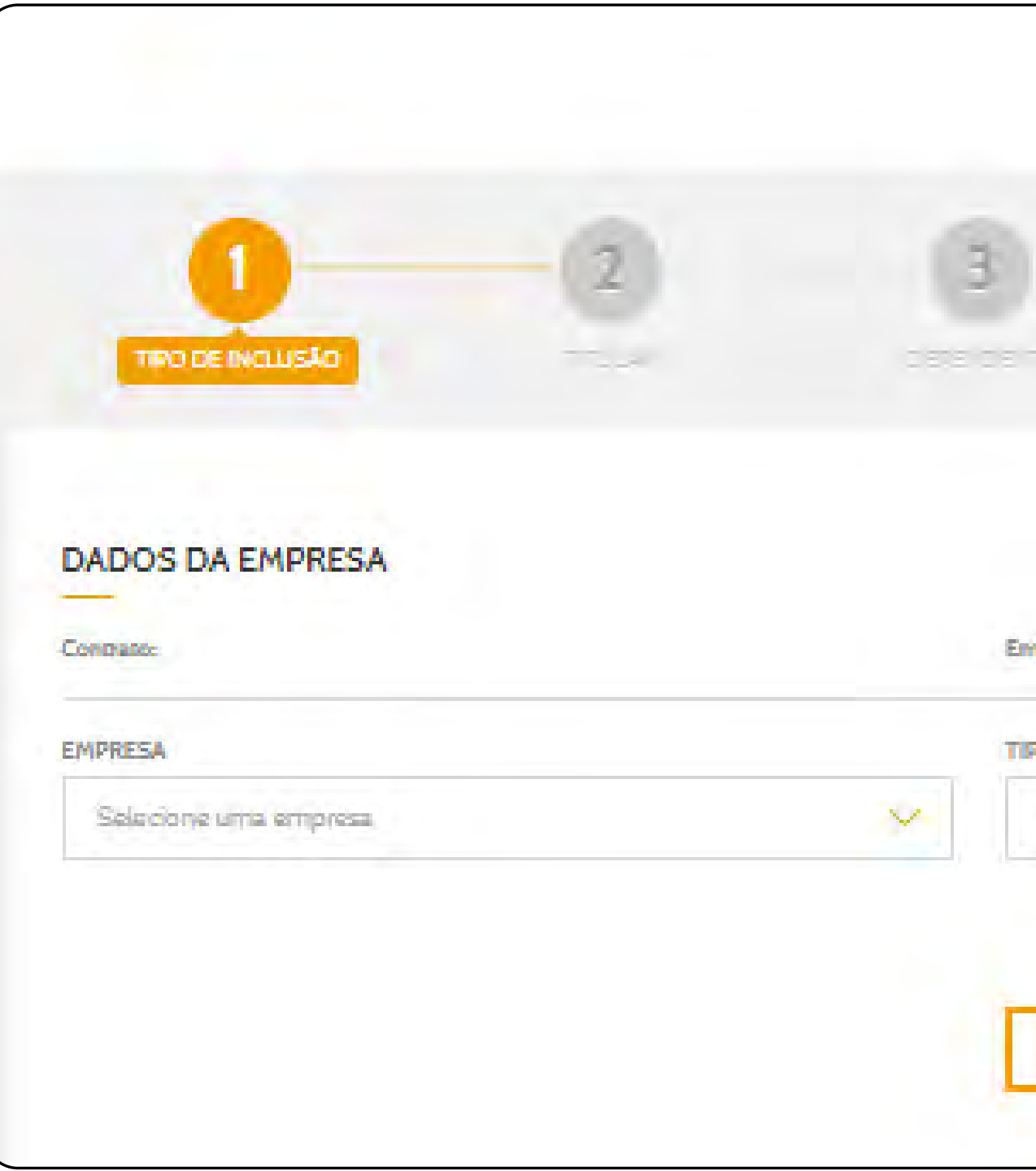

| Menu | Sair |
|------|------|
|      |      |
|      |      |
|      |      |
|      |      |
| 92°  |      |
|      |      |
|      |      |
|      |      |
|      |      |
|      |      |
|      |      |
|      |      |
|      |      |
|      |      |

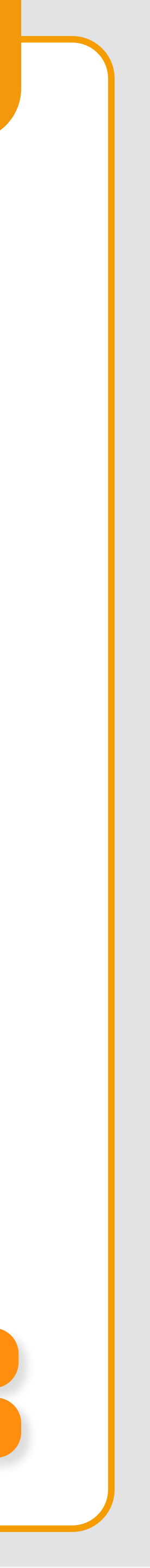

24

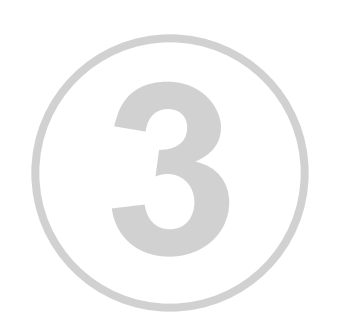

Na segunda etapa, preencha os dados do titular. É obrigatório inserir a data de início do convênio, bem como a data de admissão. Após preencher todos os dados, clique em avançar.

| DADOS DA EMPRESA:                                 |                               |                  |            |                                  |            |
|---------------------------------------------------|-------------------------------|------------------|------------|----------------------------------|------------|
| Contrato: 10580000                                | Empress: NOTREDA/<br>SAUDES/A | AS INTERMEDICA   | Milai 1058 | COOD - NOTREDAM<br>ICA SAUDE S/A | 5          |
| NIDO DO CONVÊNIO: " DATA O                        | E ADMISSÃO:"                  | CÓDIGO INTERNO Ú | NICO:      |                                  | DINAL: * 1 |
| Selectone uma opçilo 🔍                            |                               |                  |            |                                  |            |
| ALAND:*                                           | PROFISSÃO/CARGO               | 5 <sup>+</sup>   | CENTRO D   | e custo:                         | _          |
| Saladone uma opplio                               | Salactone uma ogg             | ko 😽             | Selectory  | eo pertro de cueto               | ~          |
| DADOS DO TITULAR:                                 |                               |                  |            |                                  | _          |
| VOME COMPLETO: "                                  |                               | NOMESOCIAL       |            |                                  |            |
| CPH-*                                             |                               | номе са мае:*    |            |                                  |            |
| Salacona V                                        | RG:                           | ORGÃO I          | PHISSOR    | DATA DE EMISSÃO                  | UP:        |
| DATA DE HASCIMENTO: " PIS:                        |                               |                  | oe         |                                  | ASCIDO     |
| SADOS BANCÁRIOS:<br>SANCO:<br>Selectore uma opção | ~                             |                  |            |                                  |            |
| NGENICIA:                                         | piano:                        | CONTA CORRENTE   |            | סוגודס                           |            |
| ENDERECO RESIDENCIAL:<br>CEP:*                    |                               | PESQUISAR        |            |                                  |            |
| ENDEREÇO:*                                        |                               | NÚMERO:*         |            | COMPLEMENTO:                     |            |
| AIRRD:                                            | UF*                           | CIDADE.*         |            |                                  |            |
|                                                   | Seacole -                     | Selecore une opp |            |                                  |            |
| SADOS DE CONTATO                                  |                               |                  |            |                                  |            |
| DOD: TELEPONE RESIDE                              | NDIAL:                        | 000:             | CELULAR    |                                  |            |

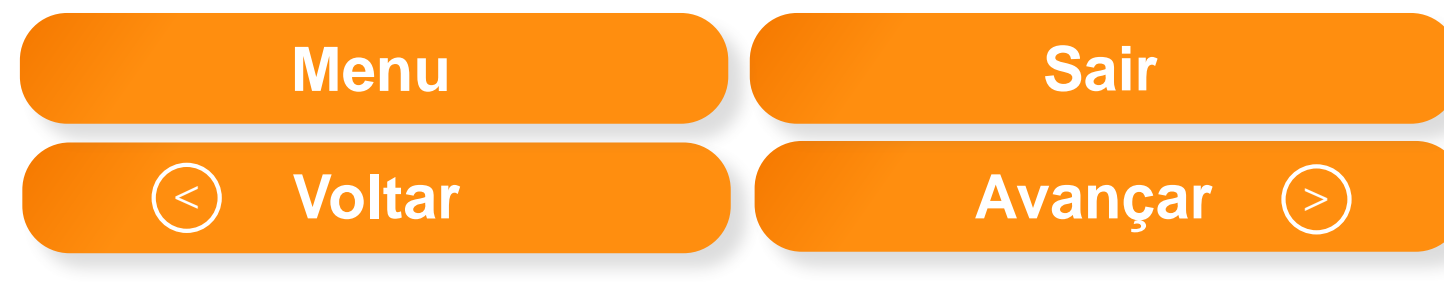

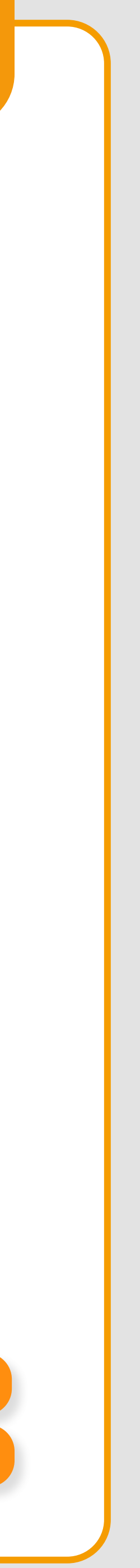

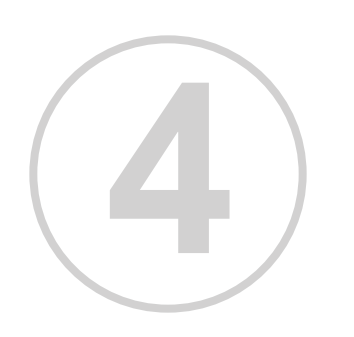

Já na terceira etapa, insira todos os dados pessoais do dependente. Por fim clique em adicionar dependente e em avançar. Caso deseje realizar a inclusão apenas do titular sem dependente selecione clique em avançar.

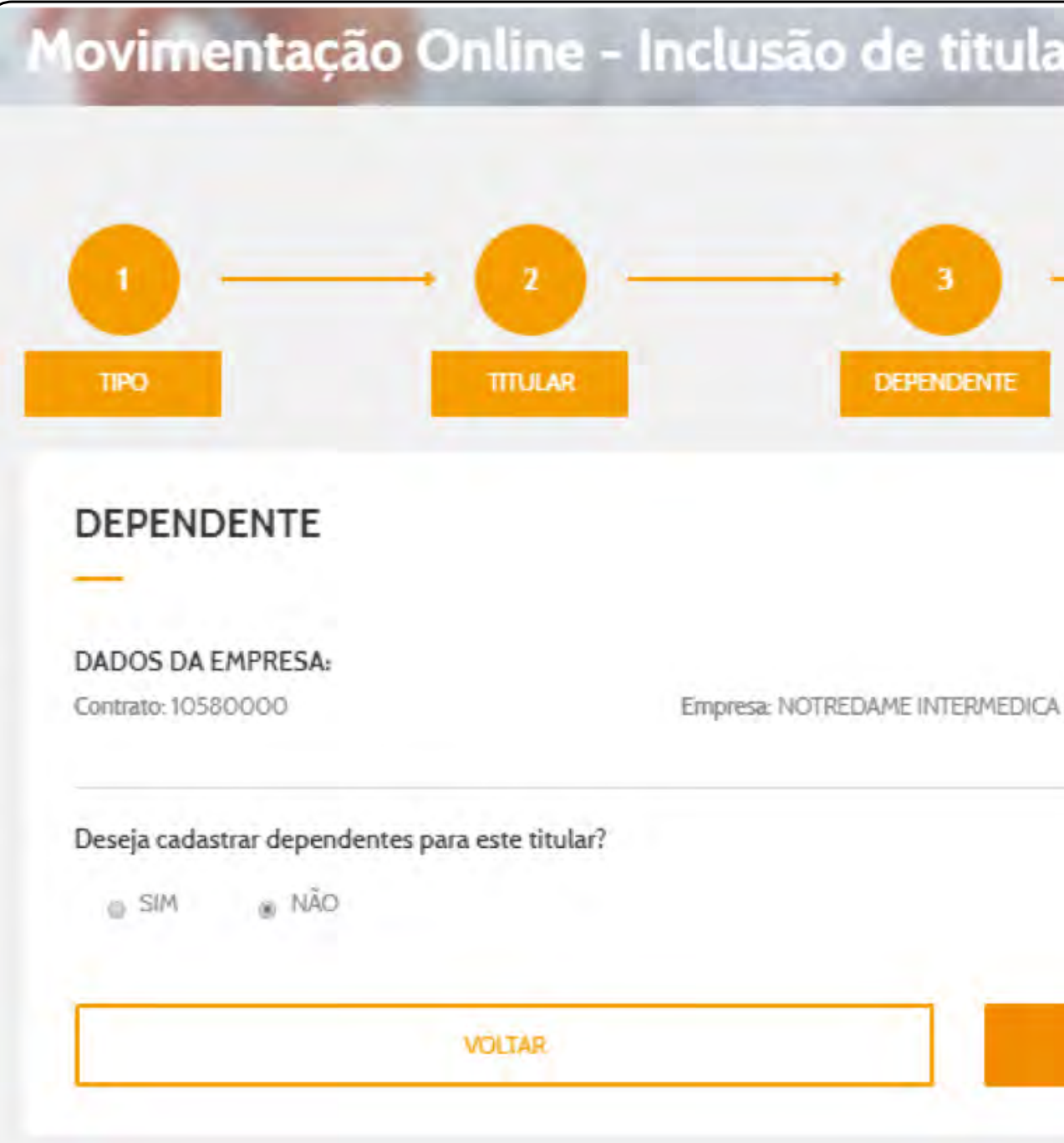

| lares e dependentes                                                 |   |                   |    |
|---------------------------------------------------------------------|---|-------------------|----|
| 4 5<br>CONFERÊNCIA CONCLUSÃO                                        | I |                   |    |
| NCA SAUDE S/A Filial: 10580000 - NOTREDAME INTERMEDICA SAUDE<br>S/A |   |                   |    |
| AVANÇAR                                                             |   |                   |    |
|                                                                     |   |                   | M  |
|                                                                     |   | $\langle \rangle$ | Vo |

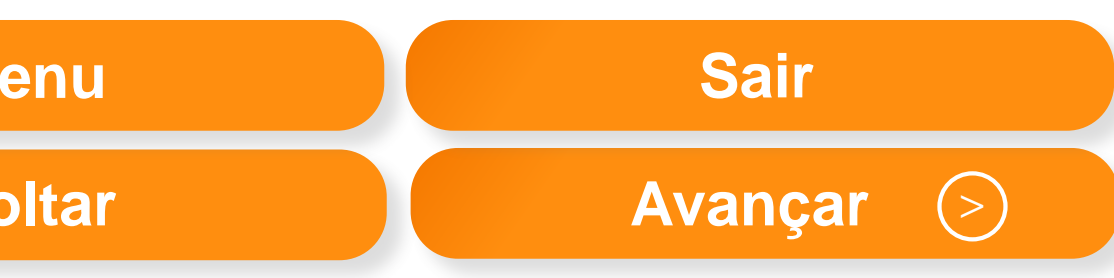

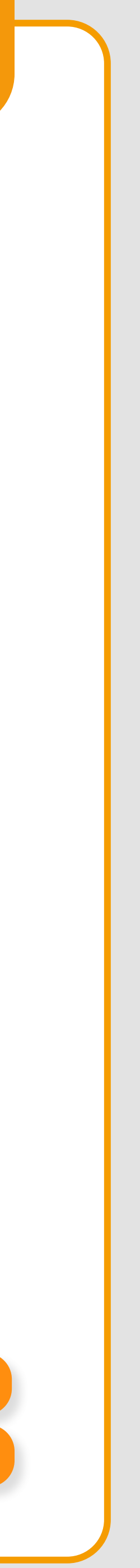

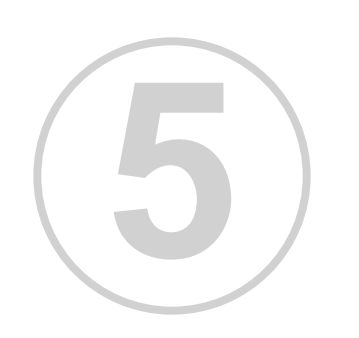

A próxima tela exibirá a mensagem de Conclusão. Acompanhe o histórico das movimentações na opção de Consulta das Movimentações na tela inicial. Em seguida será emitida mensagem de conclusão.

|                                                        | 1.2.1                              |                                      |                                        |
|--------------------------------------------------------|------------------------------------|--------------------------------------|----------------------------------------|
| • •                                                    | 2 (                                |                                      | • •                                    |
| ONIT                                                   | TITULAR DE                         | PENDENTE CON                         | FERENCIA CONCLUS                       |
| CONFERÊNCIA                                            |                                    |                                      |                                        |
| -                                                      |                                    |                                      |                                        |
| DADOS DA EMPRESA:                                      |                                    |                                      |                                        |
| Contrato: 10580000                                     | Empresa: NOTREDAM                  | E INTERMEDICA SAUDE S/A FINAL<br>S/A | 10580000 - NOTREDAME INTERMEDICA SAUDE |
| TIPO DE INCLUSÃO:<br>Incluaão de Titular e Dependentes |                                    |                                      |                                        |
| INICIO DO CONVÊNIO:<br>01/02/2020                      | DATA DE ADMISSÃO:<br>03/10/2017    | CÓDIGO INTERNO ÚNICO:                | MATRICULA FUNCIONAL:<br>32803308827    |
| PLANO:<br>PRATA PLUS                                   | PROFISSÃO/CARGO:<br>ADM/FINANCEIRO | CENTRO DE CUSTO:                     | DESCRIÇÃO DO CENTRO DE CUSTO:          |
| DADOS DO TITULAP                                       |                                    |                                      |                                        |
| NOME COMPLETO:<br>enchene giehene                      | NOME SOCIAL:                       | CPF:<br>328.0                        | 133.068-27                             |
| ESTADO CIVIL:<br>CASADO                                | NOME DA MÃE:<br>fotfolo-falo-k     |                                      |                                        |
| RG:                                                    | ORGÃO EMISSOR:                     | DATA DE EMISSÃO:                     | LIF:                                   |
| PISe                                                   | DATA DE NASCIMENTO:<br>27/11/1984  | CARTÃO NACIONAL DE SAÚDE:            | DECLARAÇÃO DE NASCIDO VIVO:            |
| DADOS DE CONTATO                                       |                                    |                                      |                                        |
| E-MAIL:                                                | Telefone residencial:<br>0         | Celutar:<br>0                        |                                        |
| DADOS BANCÁRIOS                                        |                                    |                                      |                                        |
| BANCO:<br>Selecione uma opção                          | AGÊNCIA/DIGITO:                    | CON                                  | TA/DIGITO:                             |
| ENDEREÇO RESIDENCIAL                                   |                                    |                                      |                                        |
| CEP:<br>02117-001                                      | ENDEREÇO:<br>R'ANDARAI             | BAIRRO:<br>VILA MARIA                | CIDADE/UF:<br>SAO PAULO/ SP            |
|                                                        |                                    | 3.2                                  |                                        |

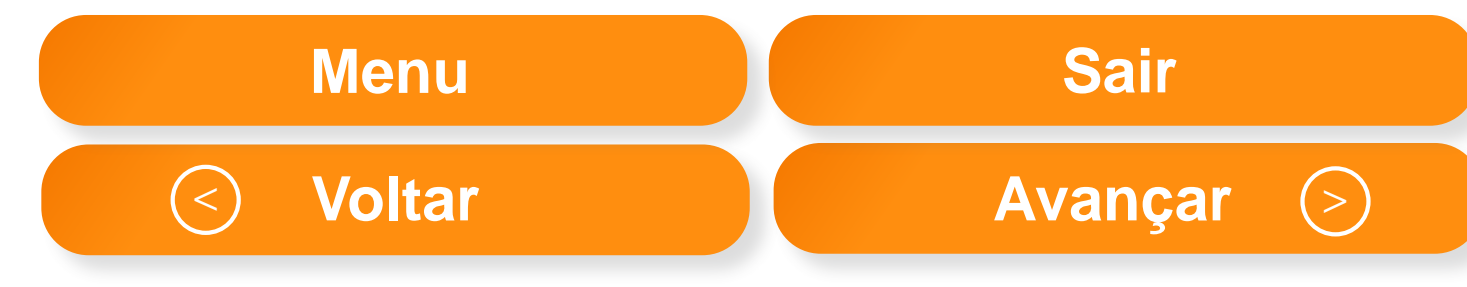

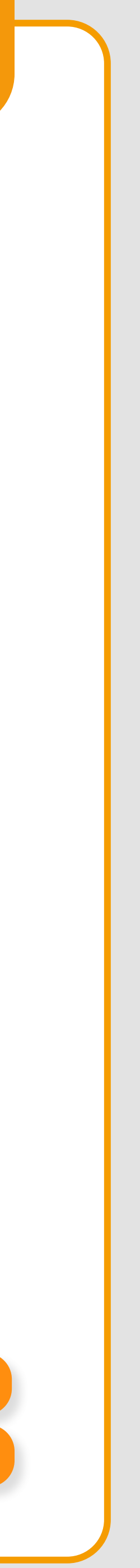

# PLANO DE CONTINUIDADE

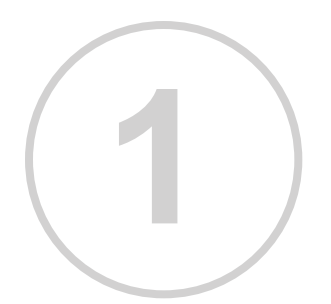

Acesse a página inicial de autoatendimento. Em seguida, dirija-se ao menu "Plano de Continuidade" e clique no botão "Consultar".

| MOVIMENTAÇÃO ONLINE<br>nclusão de titulares e<br>dependentes | MOVIMENTAÇÃO POR<br>ARQUIVO          | PLANO CONTINUIDADE                  | REDE ASSISTENCIAL<br>Lista de rede por região e<br>nome |
|--------------------------------------------------------------|--------------------------------------|-------------------------------------|---------------------------------------------------------|
| CONSULTAR                                                    | CONSULTAR                            | CONSULTAR                           | CONSULTAR                                               |
| TRANSFERÊNCIA DE<br>CENTRO DE CUSTO                          | TRANSFERÊNCIA DE<br>EMPRESA          | TRANSFERÊNCIA DE<br>PLANO           |                                                         |
| Realize transferências de<br>Centro de Custo                 | Realize transferências de<br>Empresa | Realize transferências de<br>Planos |                                                         |
| CONSULTAR                                                    | CONSULTAR                            | CONSULTAR.                          |                                                         |

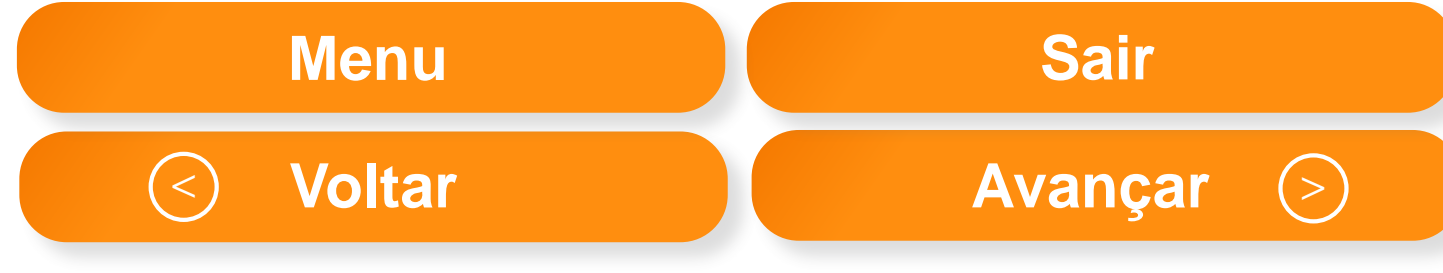

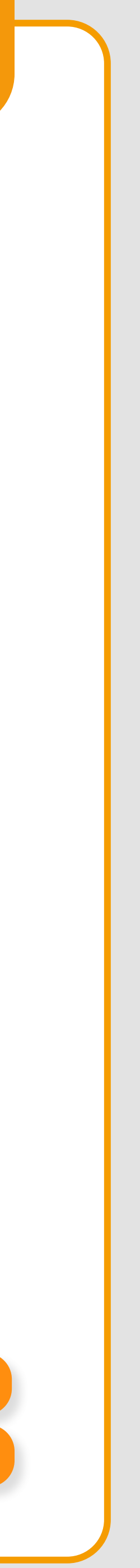

# PLANO DE CONTINUIDADE

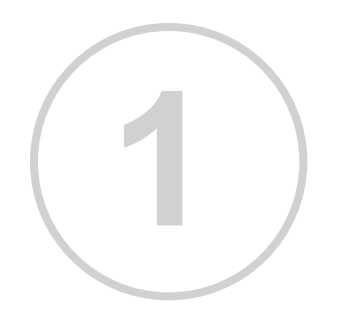

Na página seguinte, é possível consultar e fazer o download dos conteúdos publicados. Para dar início ao download, basta clicar na seta laranja localizada ao lado de cada documentação.

| Intermédica                                    |                                        |                 | Marcal of Concernance of |
|------------------------------------------------|----------------------------------------|-----------------|--------------------------|
| tá ern: <u>Início</u> > <u>Autoatendimento</u> | <ul> <li>Plano Continuidade</li> </ul> |                 |                          |
| ano de Conti                                   | inuidade                               |                 |                          |
| ionar                                          |                                        |                 |                          |
| cumentos para Cadastro                         | Plano Continuidade                     |                 |                          |
| no de opção de Continuidade:                   |                                        |                 |                          |
| nunicado de opção pela Continu                 | uidade:                                |                 |                          |
| tar 🙃 Editar modelo 🕐 Selecio                  | ina: conteúdo web 🗔 Adi                | zionar          |                          |
| itamento e Comunicado                          | S:                                     |                 |                          |
| nunicado novo DAP:                             |                                        |                 |                          |
| amento ao Contrato de Assistê                  | ncia Odontológica - Coleti             | vo Empresarial: |                          |
| tar 💿 Editar modelo 🔿 Selecio                  | onar conteúdo web 🔂 Adi                | tionar          |                          |
| cumentos de Orientação                         | o - Plano Continuida                   | de:             |                          |
| o (Editar modelo, g) Seleciona                 | ar conteudo web 🛃 Adicio               |                 |                          |
|                                                |                                        |                 |                          |

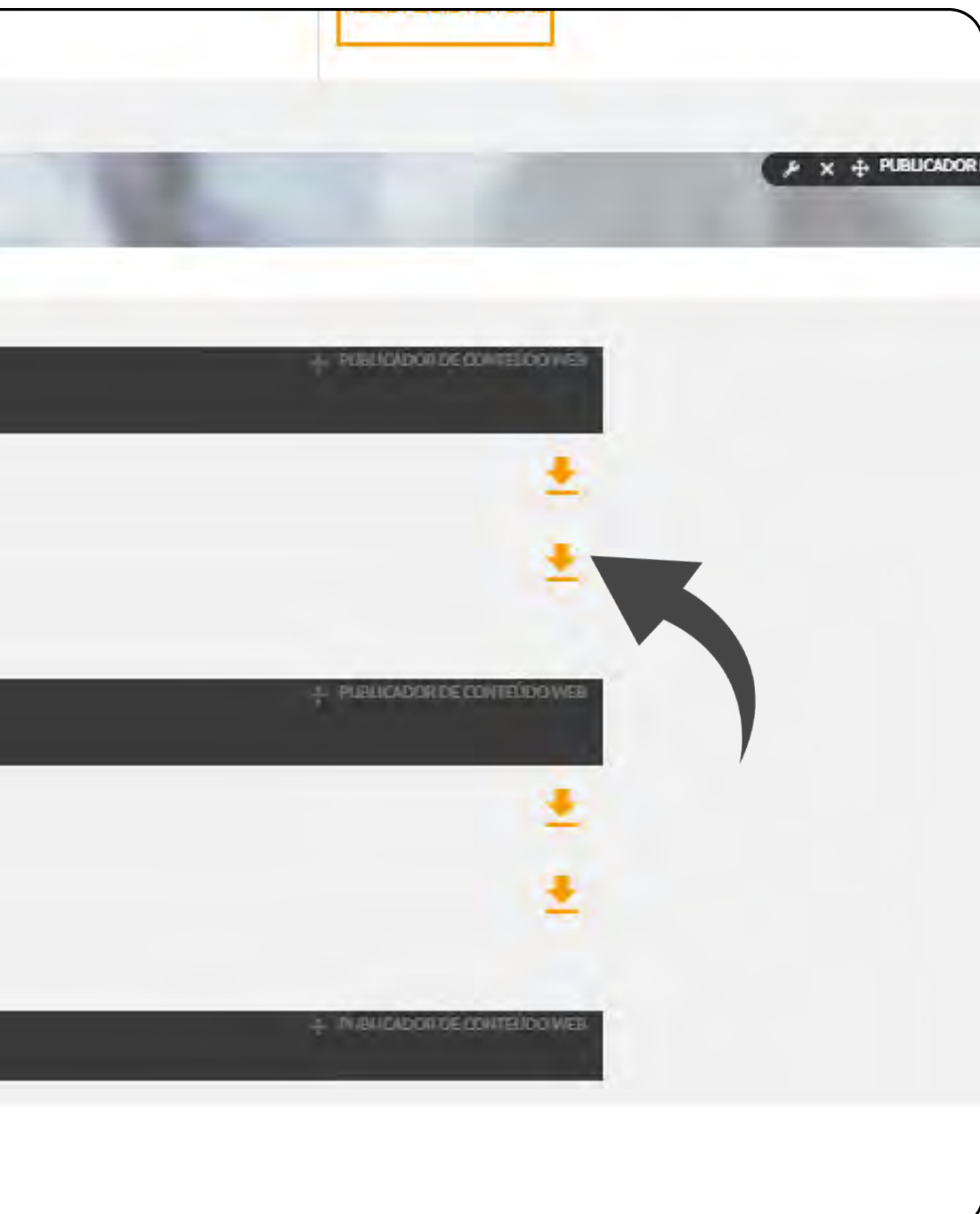

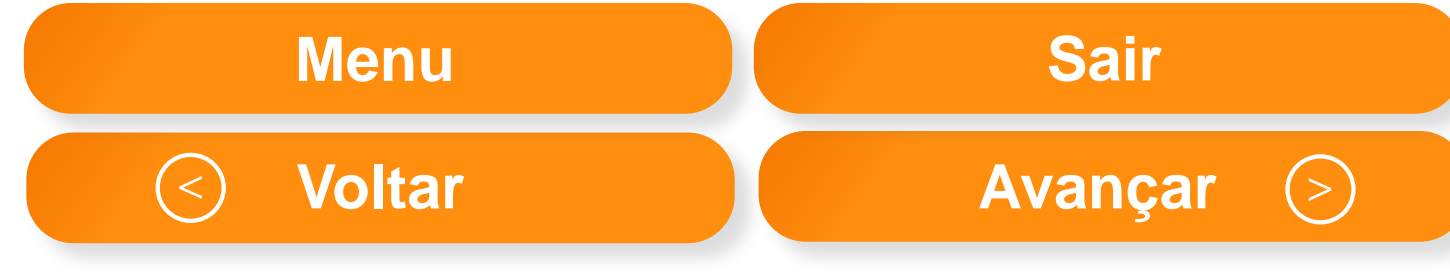

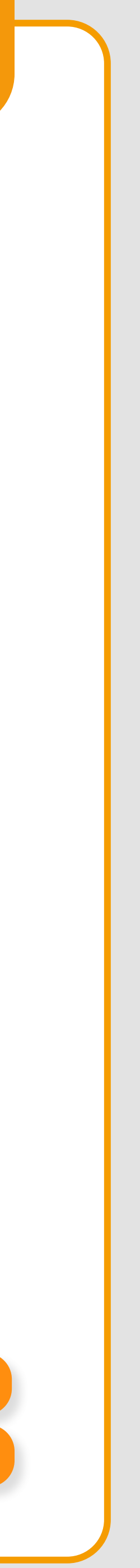

# O QUE É O PLANO DE CONTINUIDADE?

Conforme previsto na Resolução Normativa Nº 279/2011, os titulares demitidos sem justa causa - desde que contribuam com a mensalidade em qualquer percentual - podem optar pela continuidade do plano odontológico após o desligamento, sendo este estendido aos dependentes.

Lembre-se: <u>é de responsabilidade do departamento de Recursos Humanos oferecer a opção deste plano no</u> <u>momento do desligamento</u>, esclarecendo ao beneficiário os valores e fornecendo os formulários de Declaração de Ciência (obrigatoriamente assinada pelo beneficiário e arquivada pela empresa) e o Termo de Adesão.

Caso o beneficiário opte pela continuação do plano, deverá preencher o termo, reunir a documentação e enviar para a Interodonto. O prazo máximo para o recebimento do termo de adesão e ativação do plano é de 30 dias do aviso prévio.

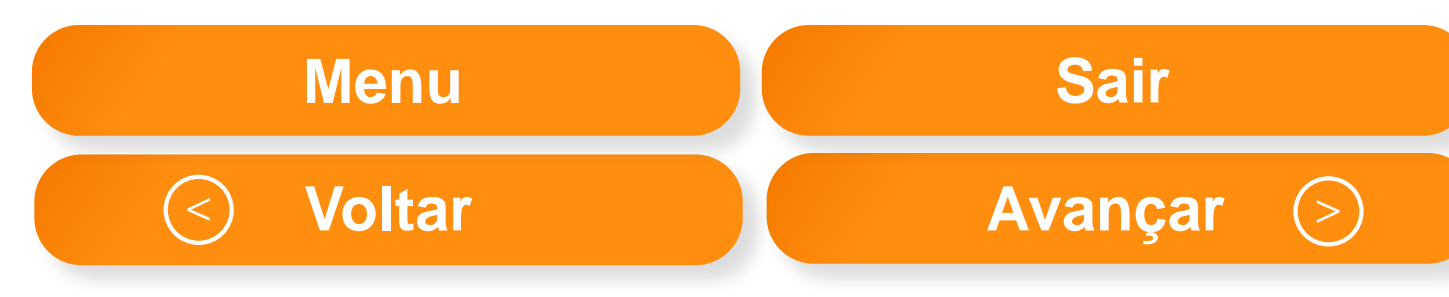

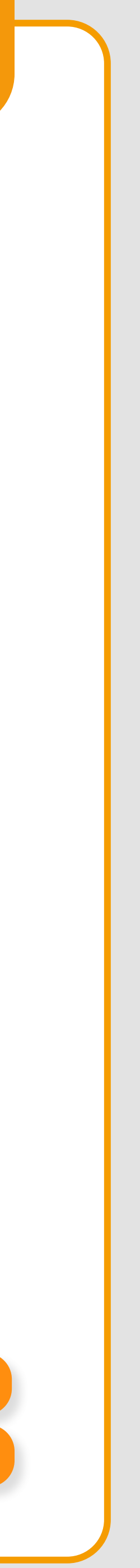

# **QUAIS SÃO AS REGRAS DO PLANO DE CONTINUIDADE?**

Conheça as regras do plano de continuidade para demitidos e aposentados:

- O tempo de permanência será de 1/3 do período em que o beneficiário contribuiu com o plano, sendo o período mínimo de seis meses e o máximo de 24 meses.
- Aposentados terão direito, a cada ano de contribuição, a 1 ano de plano.
- Aposentados que contribuíram com o plano por mais de 10 anos não terão limite de permanência.
- A forma de cobrança será via boleto bancário.
- Dependentes podem permanecer no contrato após morte do titular.
- Perde o direito o beneficiário que for admitido em novo emprego.
- Pagamento mensal.
- Novos dependentes (nascimento ou casamento) podem ser inscritos no plano de continuidade.

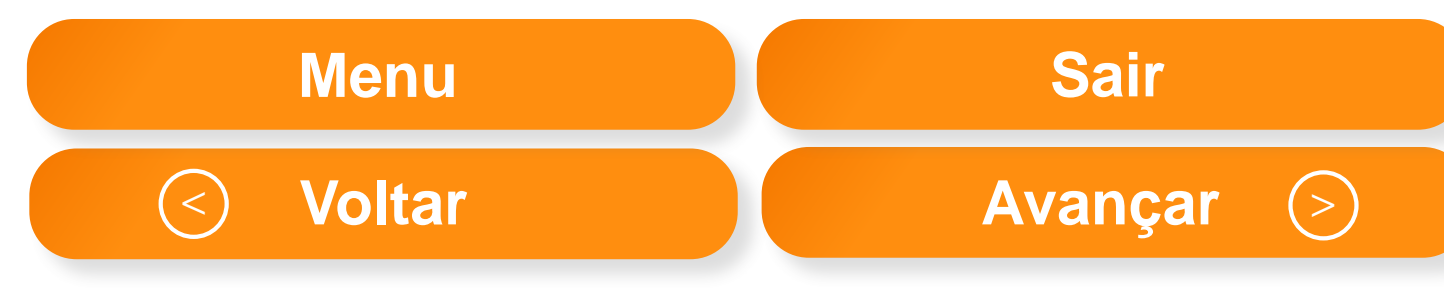

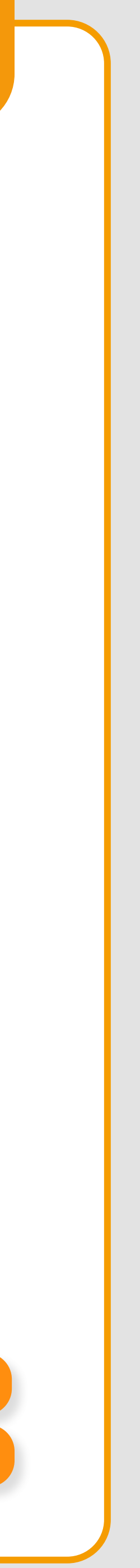

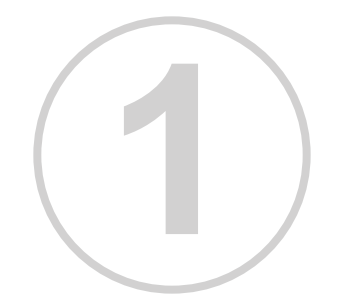

Na página principal, clique no menu Faturamento.

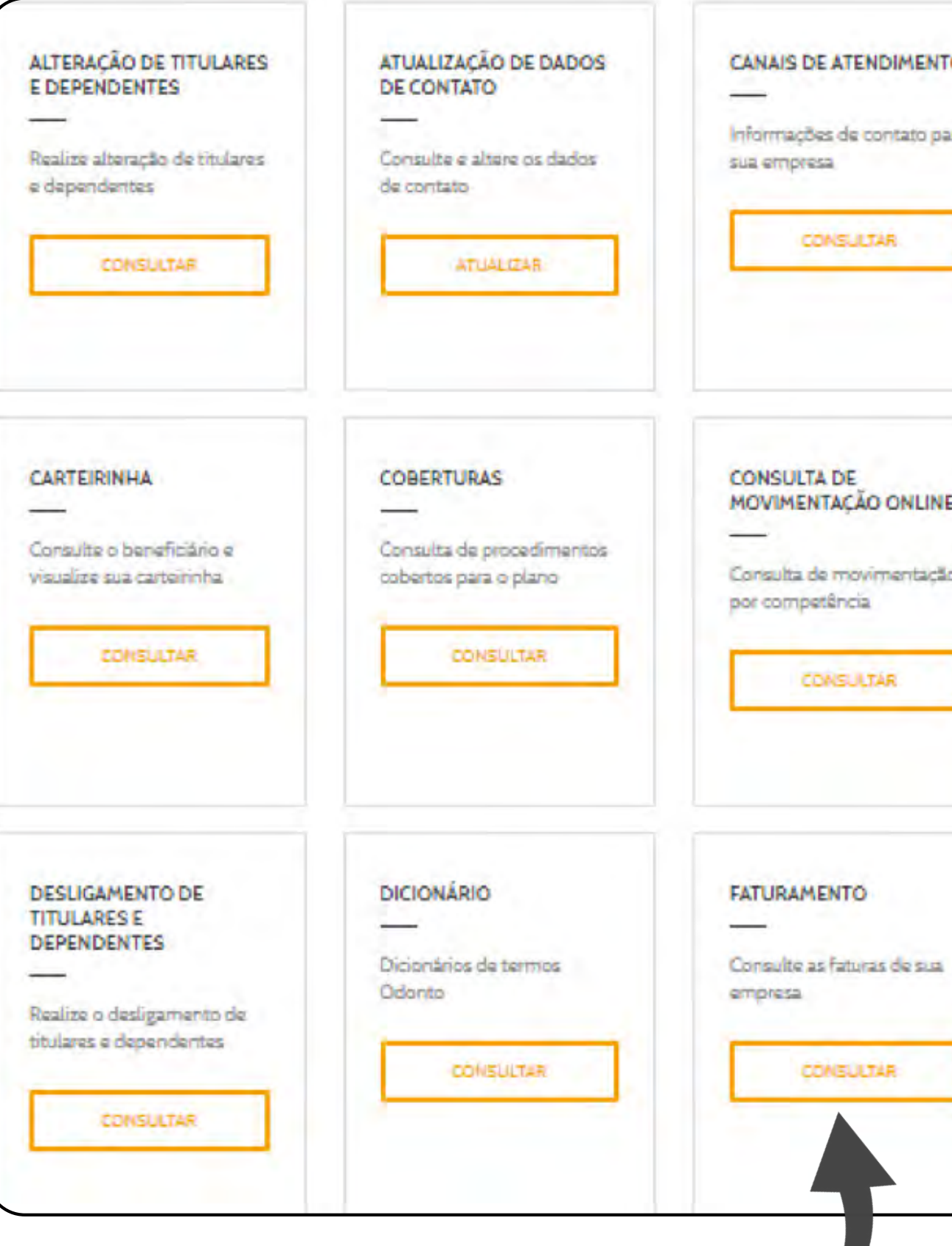

|   | CARTA DE REAJUSTE                       |
|---|-----------------------------------------|
|   | Consulte seus documentos<br>de reajuste |
|   | CONSULTAR                               |
| 1 | CONSULTA DE TITULARES<br>E DEPENDENTES  |
|   | Consulte titulares e<br>dependentes     |
|   | CONSULTAR                               |
| 1 | GUIA DE ASSISTÊNCIA<br>ODONTOLÓGICA     |
|   | CONSULTAR                               |

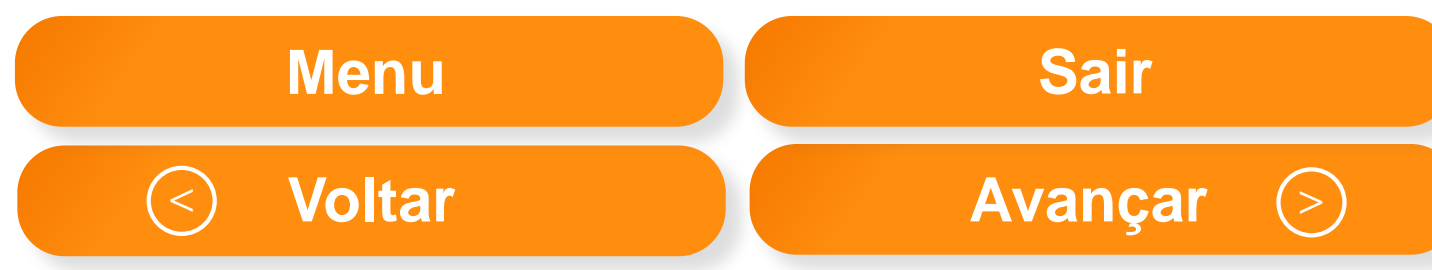

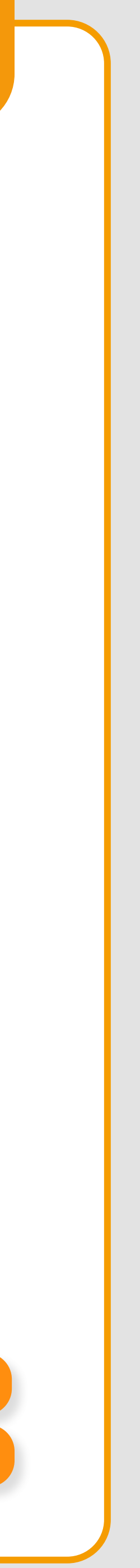

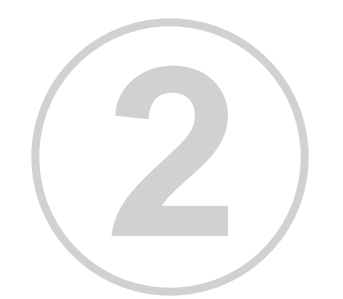

Filtrar mês e ano de faturamento.

| - |                                        |                   |
|---|----------------------------------------|-------------------|
|   | Plano Continuidade                     | Empresas > F      |
|   | Atendimento                            |                   |
|   | Atualização Cadastral<br>Beneficiários | Solicitar faturam |
|   | Atualização de Contat                  | tos               |
|   | Atualização de Rede<br>Credenciada     | Referê            |
|   | Carta de Reajuste                      | Por Númer         |
|   | Cobertura                              | T of Humor        |
|   | Comunicados                            |                   |
|   | Consultar Associados                   | 3                 |
|   | Dicas de Saúde Bucal                   |                   |
|   | Dicionário                             |                   |
|   |                                        |                   |

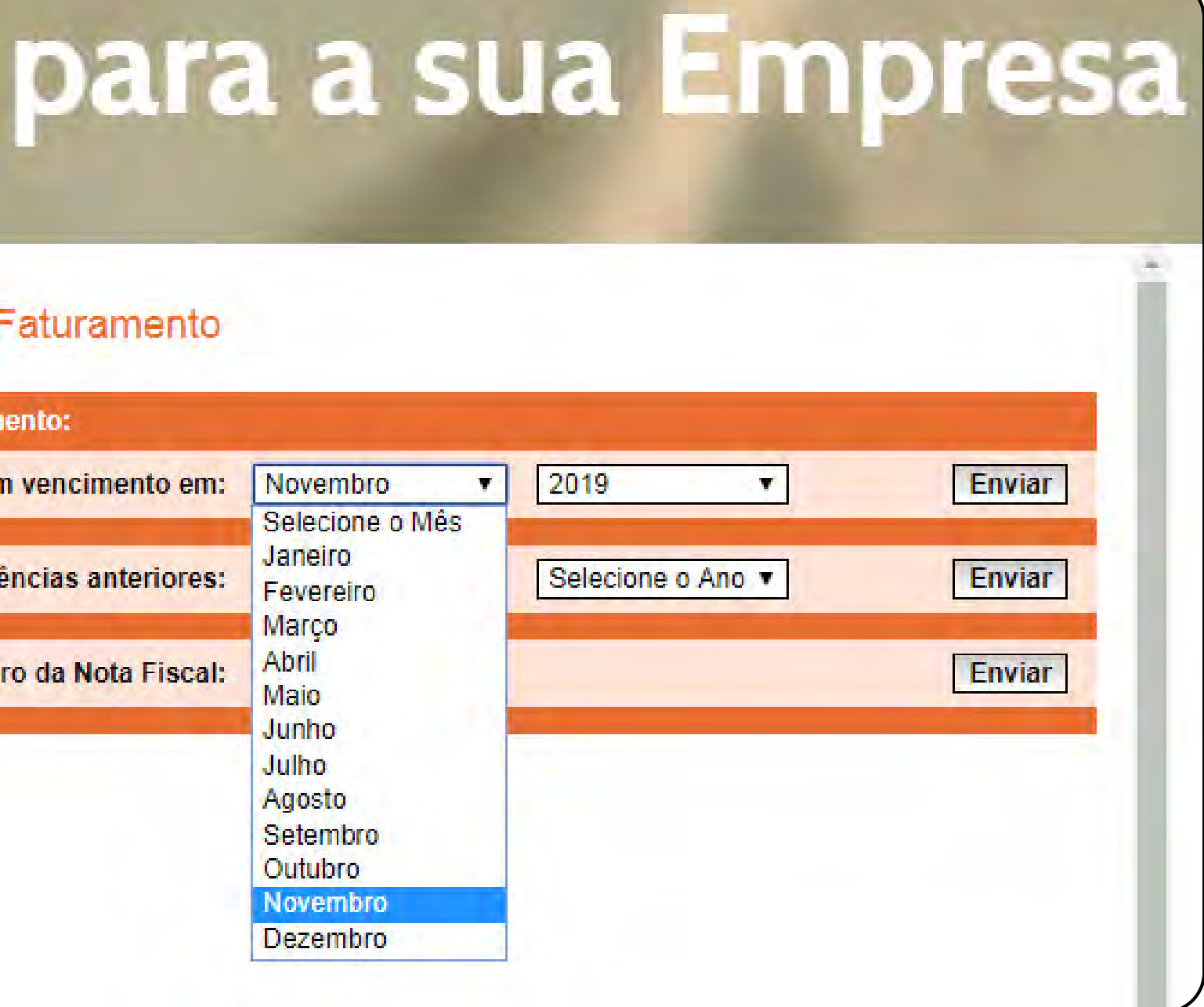

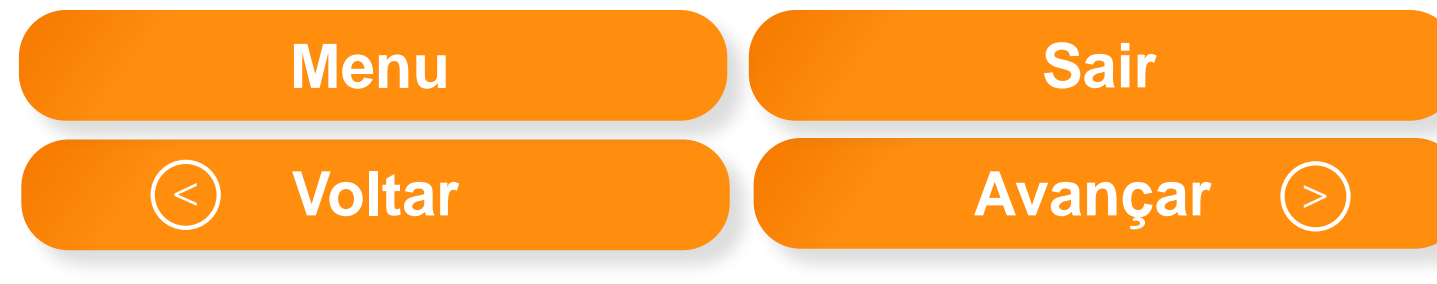

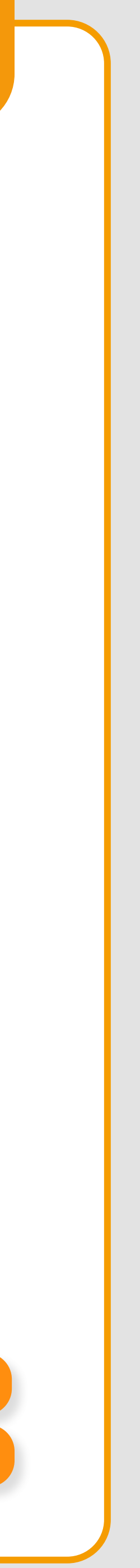

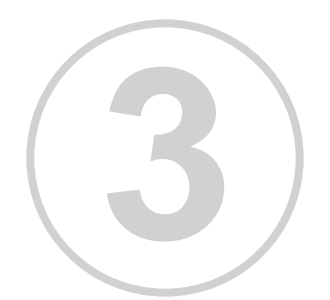

Filtrar mês e ano de faturamento.

| Plano Continuidade                     | Empresas > Fat     |
|----------------------------------------|--------------------|
| Atendimento                            |                    |
| Atualização Cadastral<br>Beneficiários |                    |
| Atualização de Contatos                |                    |
| Atualização de Rede<br>Credenciada     | Data de Emissão    |
| Carta de Reajuste                      | 18/10/2019         |
| Cobertura                              | Dados da Empresa   |
| Comunicados                            | Nome: SOLUÇÕES D   |
| Consultar Associados                   | Endereco: RUARIO   |
| Dicas de Saúde Bucal                   | Municipio: GUARUJÁ |
| Dicionário                             | End. Cobrança: O M |
| Fale Conosco                           | Municipio Cobr:    |
| Esturamento                            | <u>.</u>           |

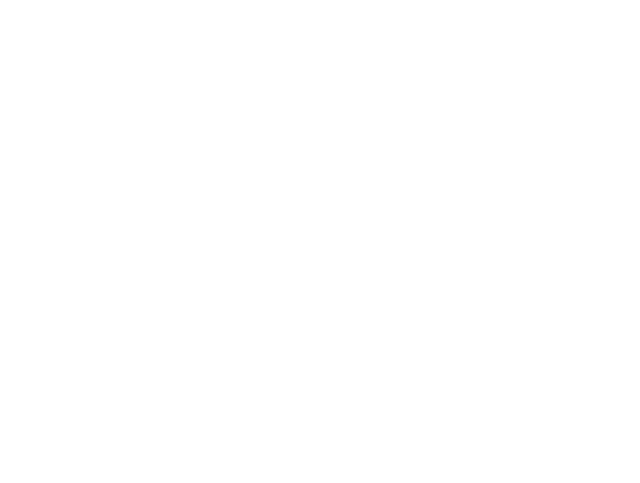

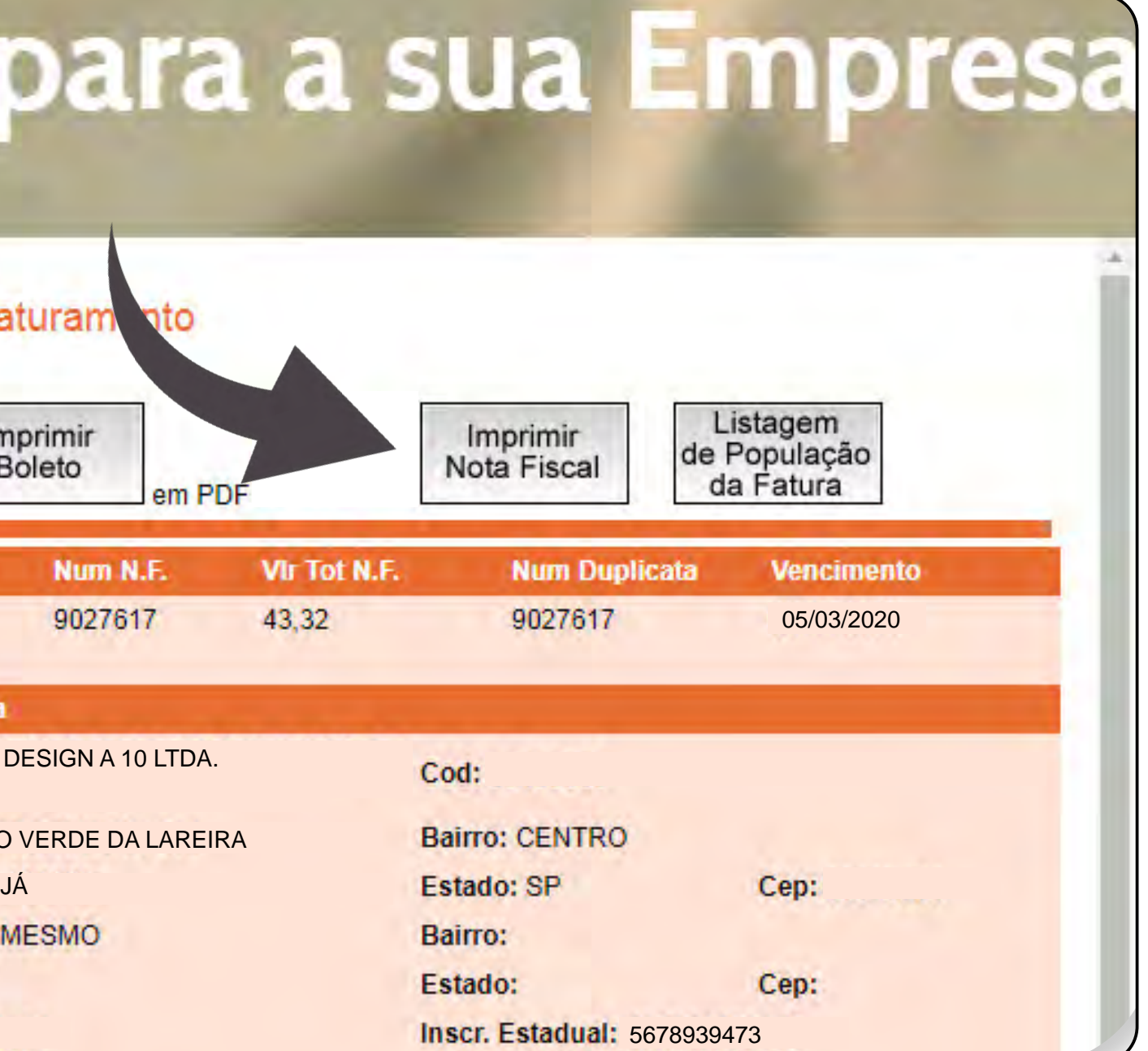

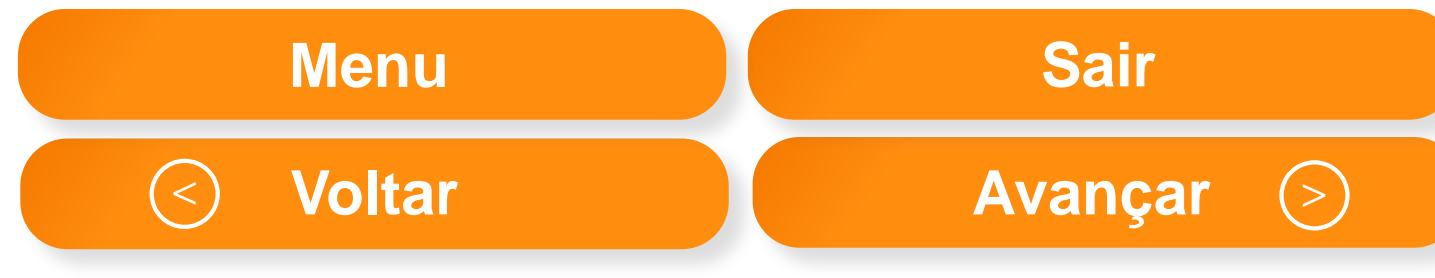

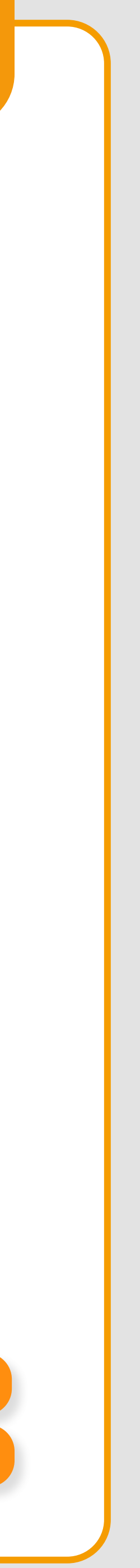

A fatura será emitida considerando o número de beneficiários e/ou famílias referentes à sua empresa no cadastro Interodonto. Desse modo, é muito importante manter o cadastro de sua empresa sempre atualizado.

## COMPOSIÇÃO DA FATURA

•Pré-pagamento (pagamento da fatura dos serviços prestados referentes ao mês em curso). Fatura composta pelo número de titulares, dependentes e agregados, separados por plano, referente à posição cadastral atualizada com as movimentações ocorridas. Ex.: Se o vencimento da fatura for em 5 de fevereiro, será composta pela posição de 1º de fevereiro, isto é, com toda a movimentação efetivada até janeiro, respeitando a data de corte contratual. •As faturas estarão disponíveis no portal e deverão ser impressas por meio de seu login e senha. •Qualquer alteração deve ser informada ao Departamento de Relações Externas. •Mensalmente, o Departamento de Faturamento envia um e-mail automático com a base cadastral que será faturada atualizada. •Caso haja alguma alteração não processada, entre em contato com o cadastro para a alteração.

É muito importante que o endereço eletrônico e o nome do contato do seu Departamento de Recursos Humanos estejam sempre atualizados.

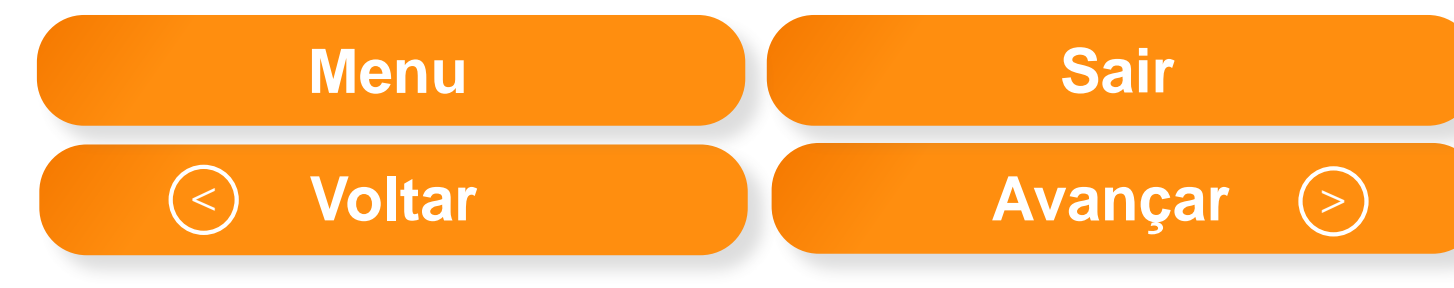

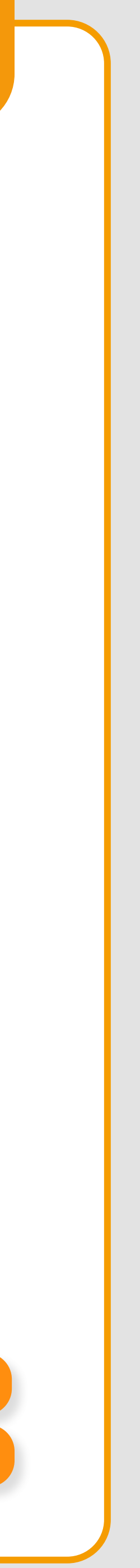

# **APP GNDI EASY**

## O seu mundo e do seu colaborador já na era Digital.

Conheça o aplicativo GNDI Easy e todas as facilidades e agilidades que ele oferece.

- Carteirinha digital.
- Rede assistencial.
- Reembolso odonto\*.
- Prontuário odonto.
- Descrição da especialidade.
- Alterar senha.
- Senha radiológica.
- Demonstrativo de imposto de renda.
- Serviço de mensageria.
- Redes sociais.
- Cobertura do plano.
- Sobre o aplicativo.
- Autorização de exame radiológico e acompanhamento da solicitação.
- Campo de busca.

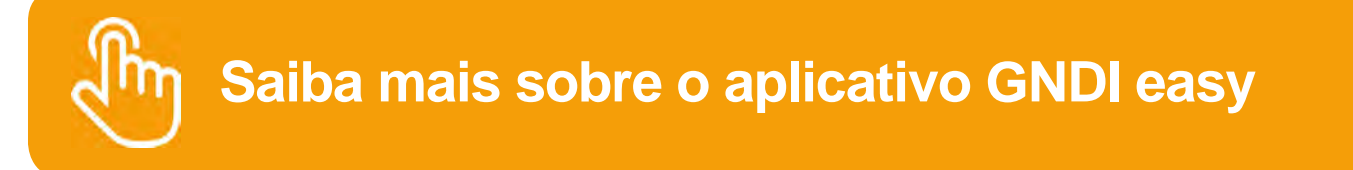

\*Confira o plano contratado.

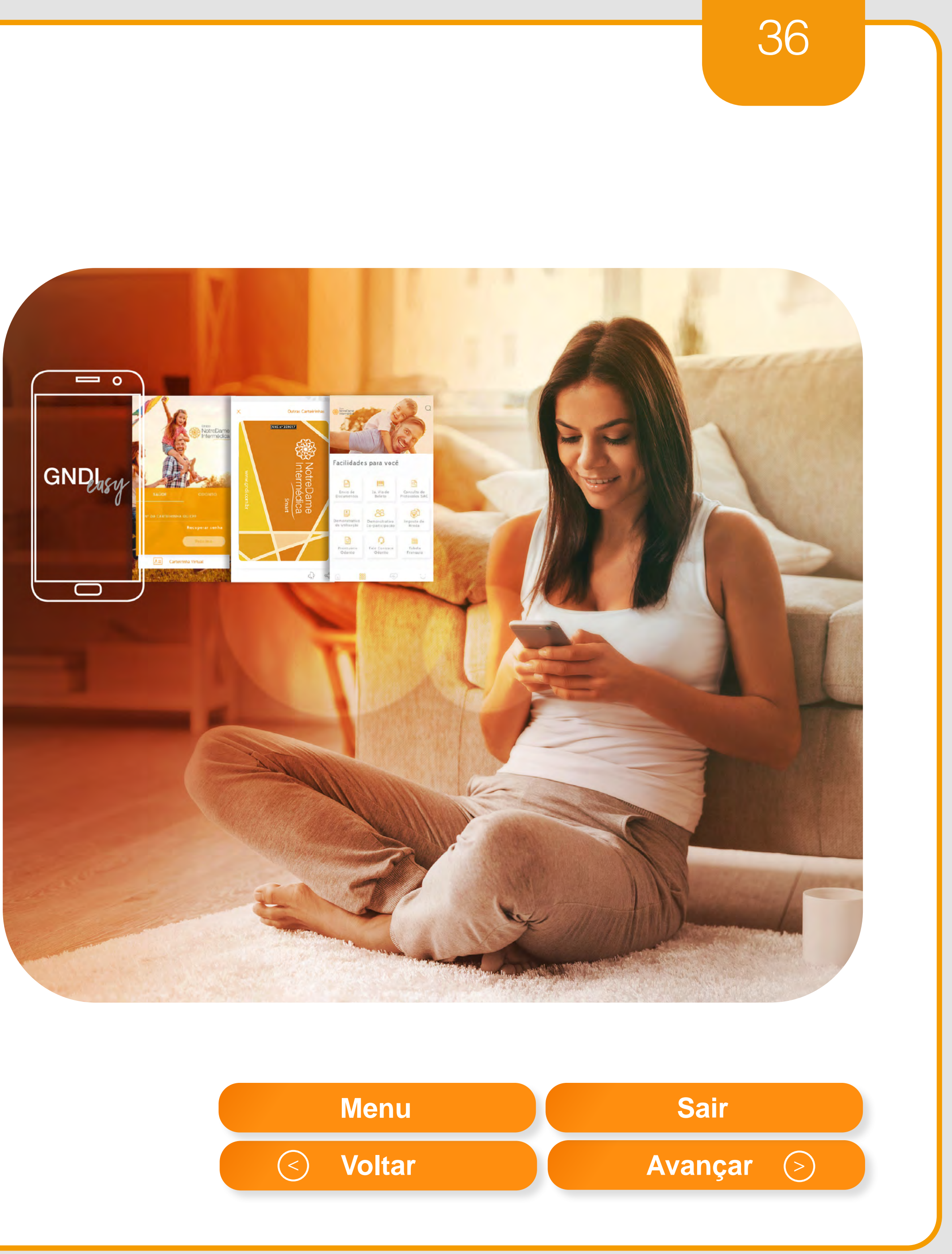

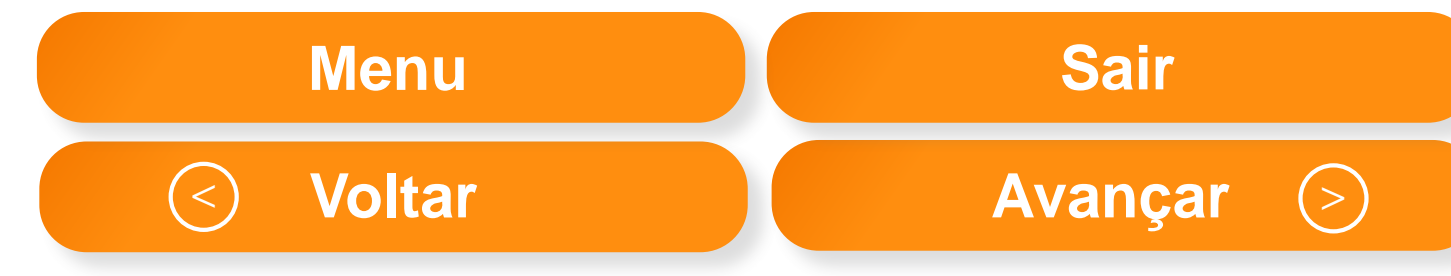

# **INTERCLUBE**

O clube de vantagens e descontos exclusivos para os beneficiários da NotreDame Intermédica, Interodonto, dentistas credenciados e corretores. Com ele, você tem acesso a produtos e serviços voltados para o seu bem-estar e qualidade de vida. São descontos em lojas online e estabelecimentos conveniados em todo o país.

### **Confira as categorias:**

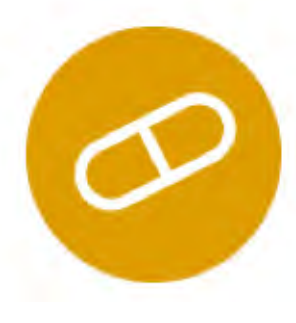

Medicamentos

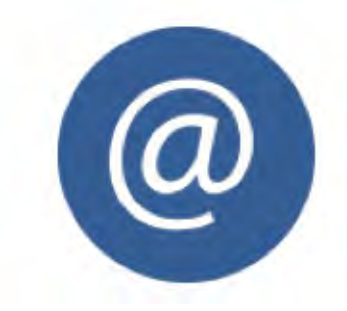

Compras Online

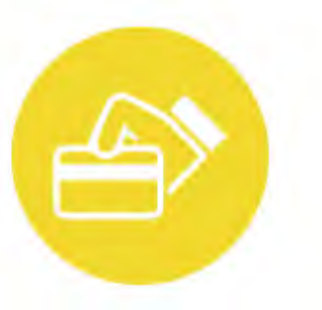

Comércio e Serviços

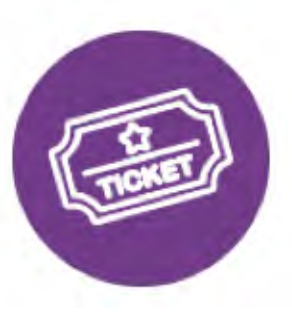

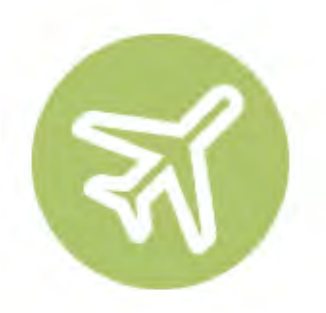

Viagem

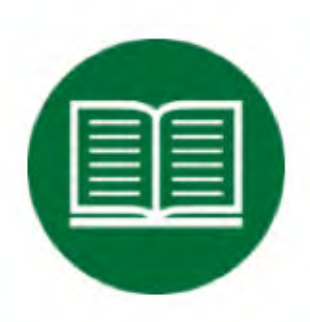

Educação e Cursos

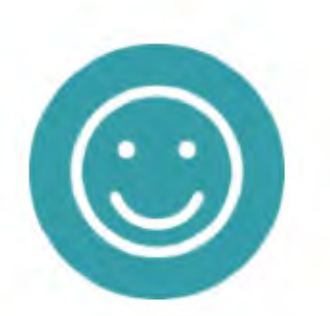

Saúde e

Bem-Estar

Produtos Odontológicos

## www.gndi.com.br/interclube

Entretenimento

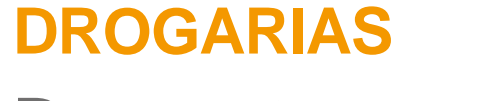

### **Descontos a partir de:**

35% em medicamentos genéricos tarjados. 20% em medicamentos de marca tarjados. 5% em perfumaria, higiene pessoal e beleza.

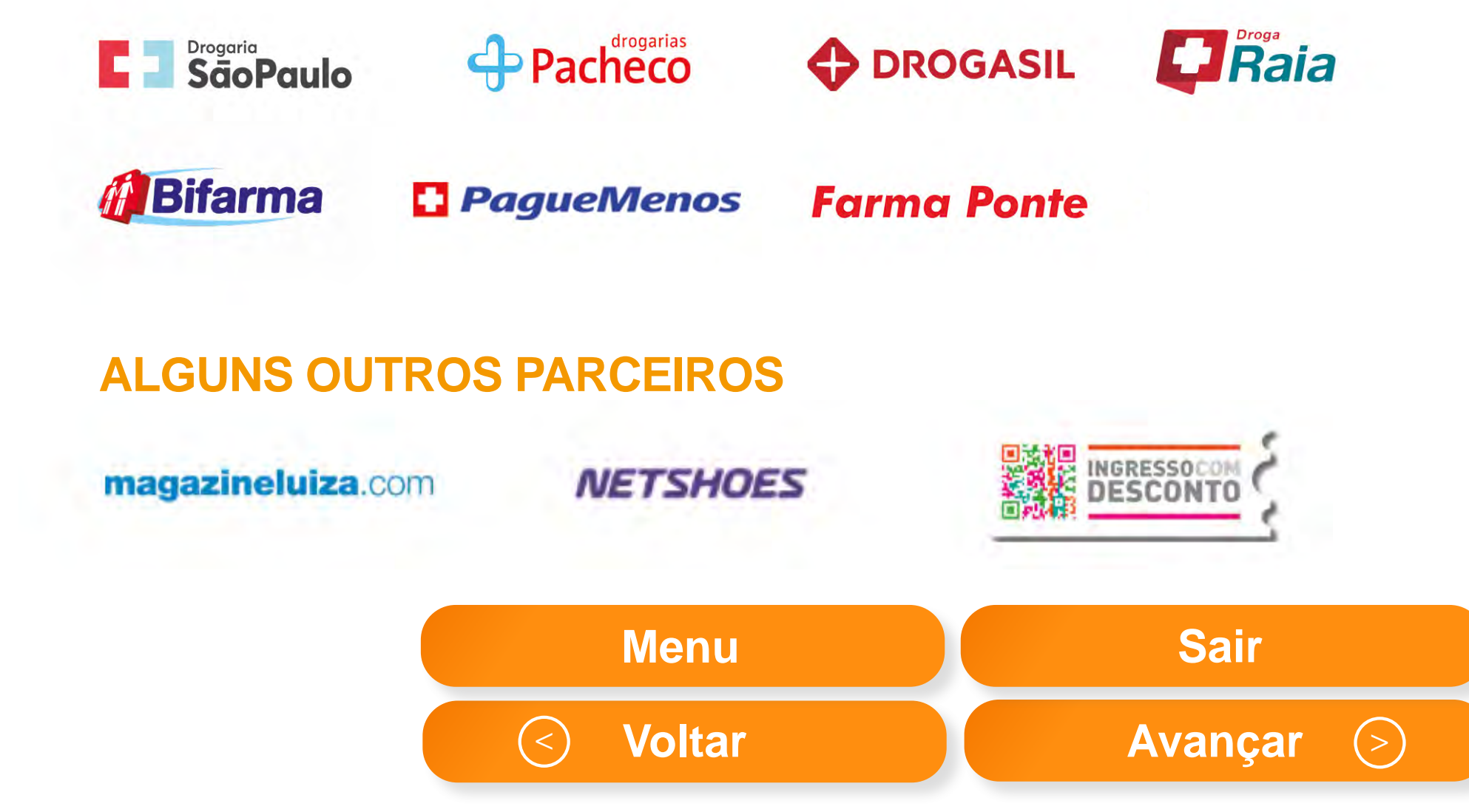

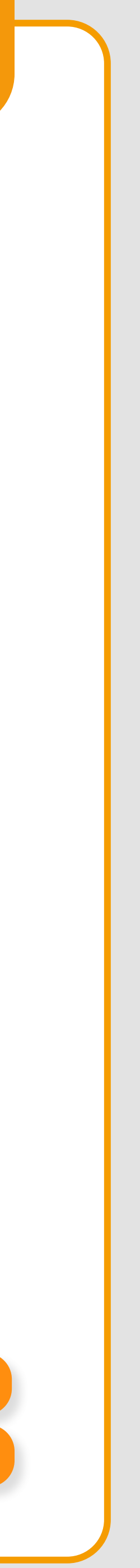

### FEV/2020

in

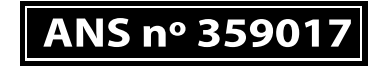

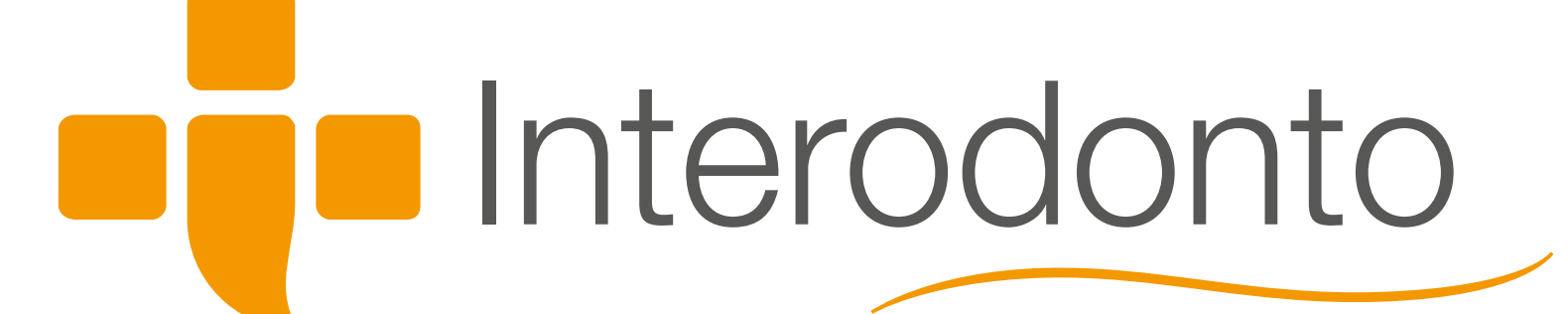

Ø www.gndi.com.br

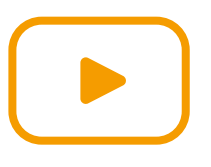

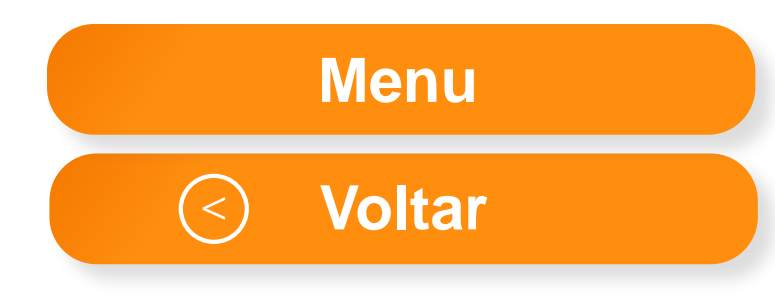

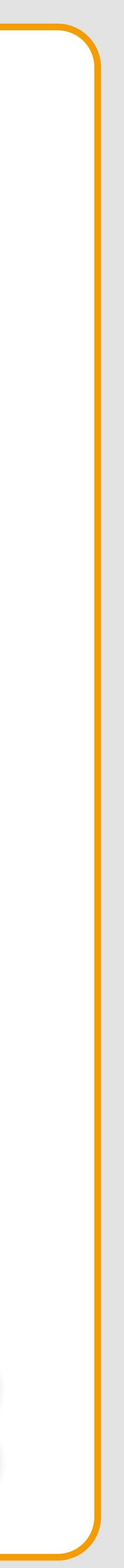